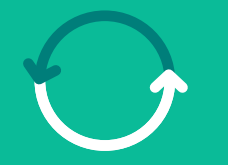

#### Programa **Transformação de Suprimentos**

Um salto para **o nosso futuro** 

#### Treinamento Módulo ASN Coleta de Materiais

Março/2025

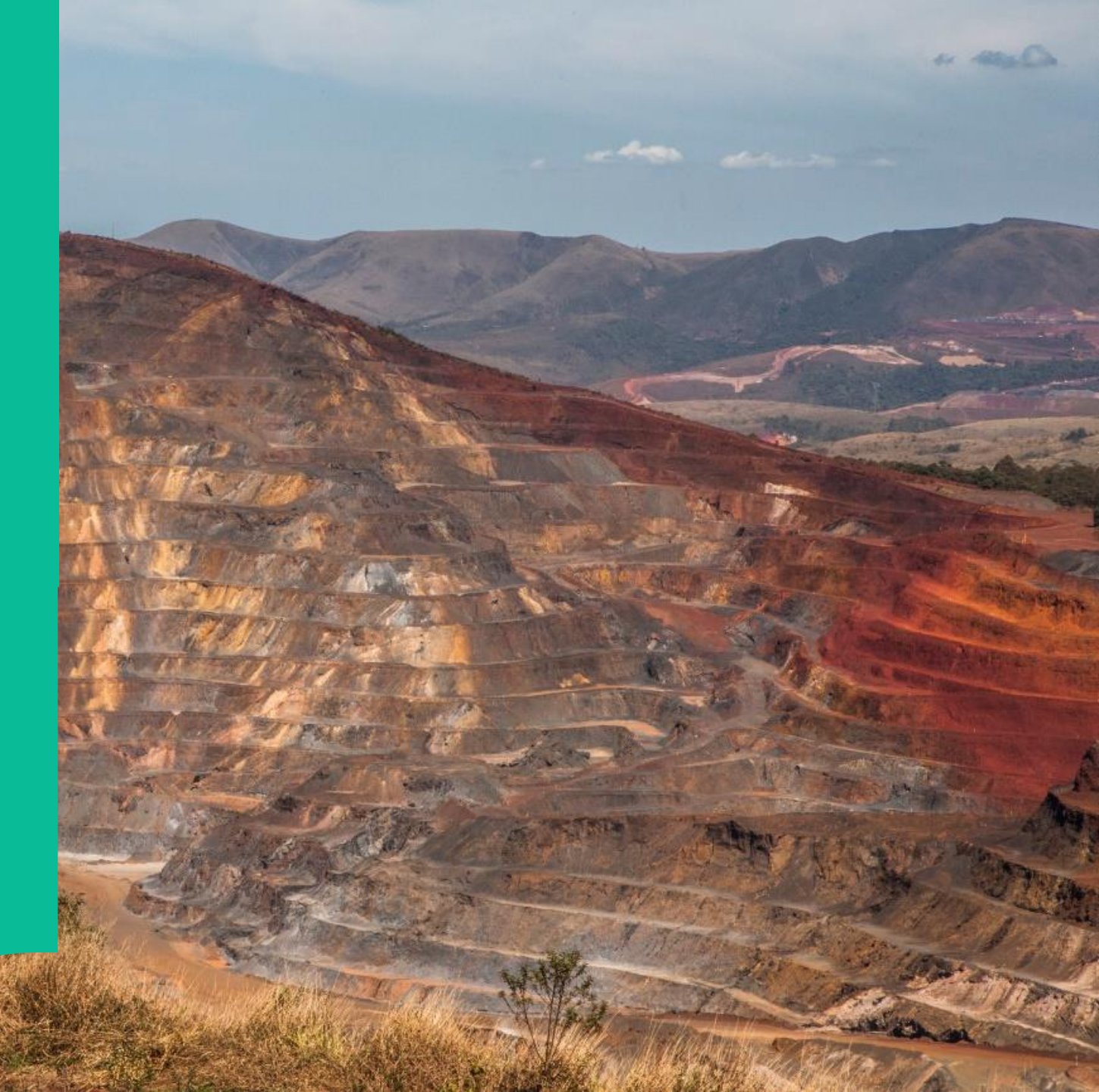

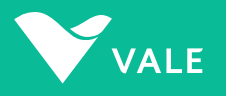

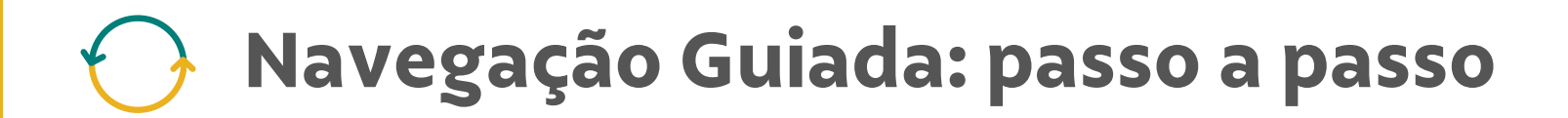

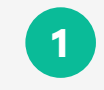

Sobre a nova aplicação de Solicitação de Coleta de Material - ASN

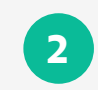

Cadastro de usuários no Módulo Coupa para ASN

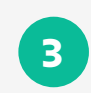

4

Passo a passo: Fornecedores

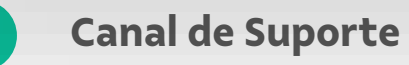

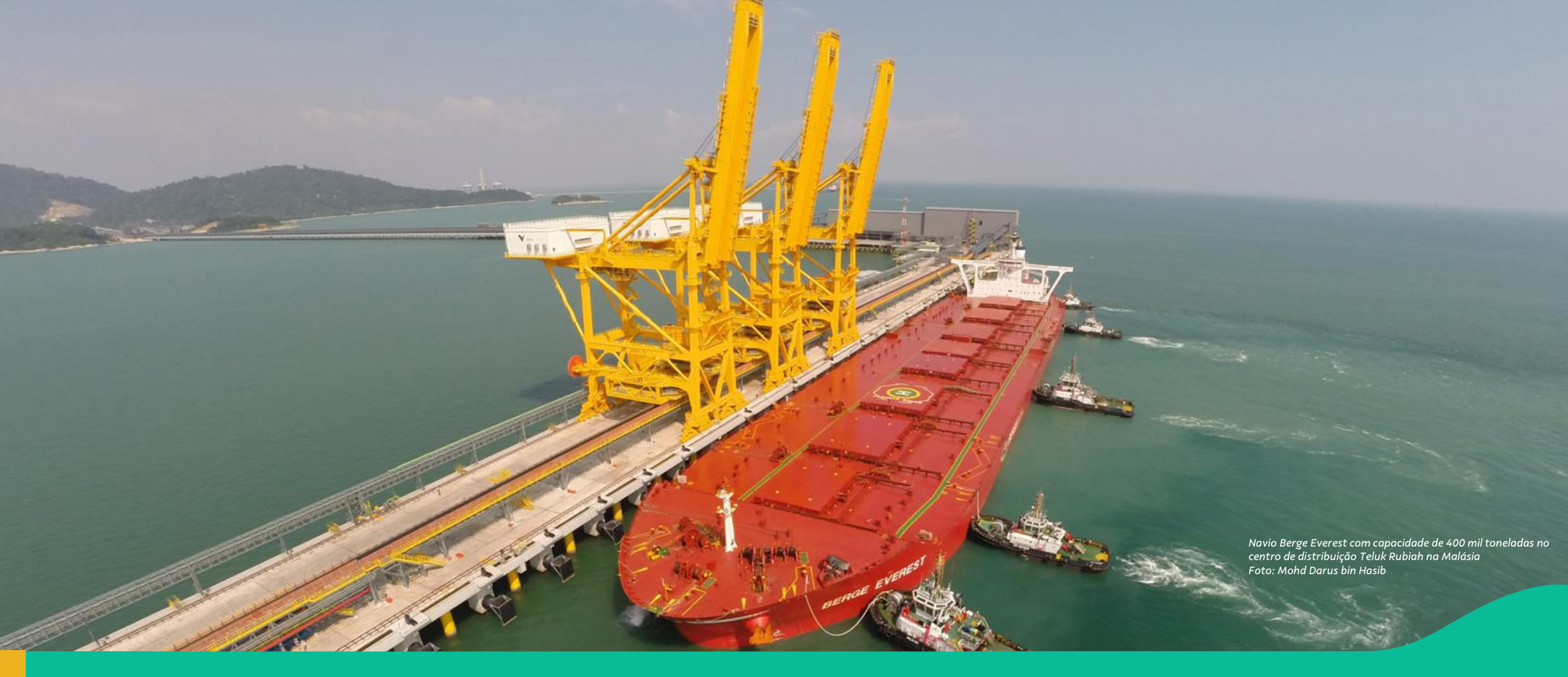

#### 1. Conhecendo a nova aplicação de Solicitação de Coleta de Material – ASN

# Conhecendo a nova aplicação de Solicitação de Coleta de Material – ASN

| Data de Criação: Atualizado Em: Status:                                                                                                 |                              |
|----------------------------------------------------------------------------------------------------|------------------------------|
| Procurar Q Ø                                                                                                    | ✓ Iniciar Ajustar fil        |
| APU//941                                                                                                    | itana din Dalatária 🗗        |
|                                                                                                    | ntens 👜 Ketatono 🤪           |
| ASN Pedido Nota Fiscal Origem CNPJ Origem Data Programada de C Encaminhado Em Atualiza                                                  | ado Em                       |
| PA00000153 4510423287 000695141-002 7/12/2024 13:48:38 16/12/2024 10:14:29 16/12/2                                                      | 024 10:30:59 🗹 Aceito        |
| V841879206         4701238071         16/12/2024 10:25:52         16/12/2024 10:25:52                                                   | 024 10:25:52 🦪 Encaminha     |
| PA00000152         4510423285         000684141-002         1/1/2/2024 15:30:45         16/12/2024 10:13:25         16/12/2024 10:13:25 | 024 10:24:34 🖗 <u>Aceito</u> |
| U830208975 V830208975 16/12/2024 10:07:21 16/12/20                                                                                      | 024 10:07:21 🛛 Encaminha     |
| <u>V830208974</u> V830208974 16/12/2024 10:05:40 16/12/20                                                                               | 024 10:05:40 🚿 Encaminha     |
|                                                                                                    | 1024 10:02:29 d Encaminha    |
| V830208973 V830208973 16/12/2024 10:02:37 16/12/20                                                                                      | 024 10.02.30 Y LIUditilia    |

Com a implementação da Onda 1 do Programa de Transformação de Suprimentos em 17 de março de 2025, teremos um novo módulo de Solicitação de Coleta – ASN\* para a Vale S.A. (Ferrosos).

\* O módulo ASN (Advanced Shipping Notice) da Vale, acessado através do atual Portal Nimbi, é utilizado para gerenciar e acompanhar as coletas de materiais. Esse módulo permite que os fornecedores criem solicitações de coleta e acompanhem o status dessas solicitações, garantindo que o processo de envio de materiais seja eficiente e rastreável.

### 🕟 Sobre o Programa de Transformação de Suprimentos

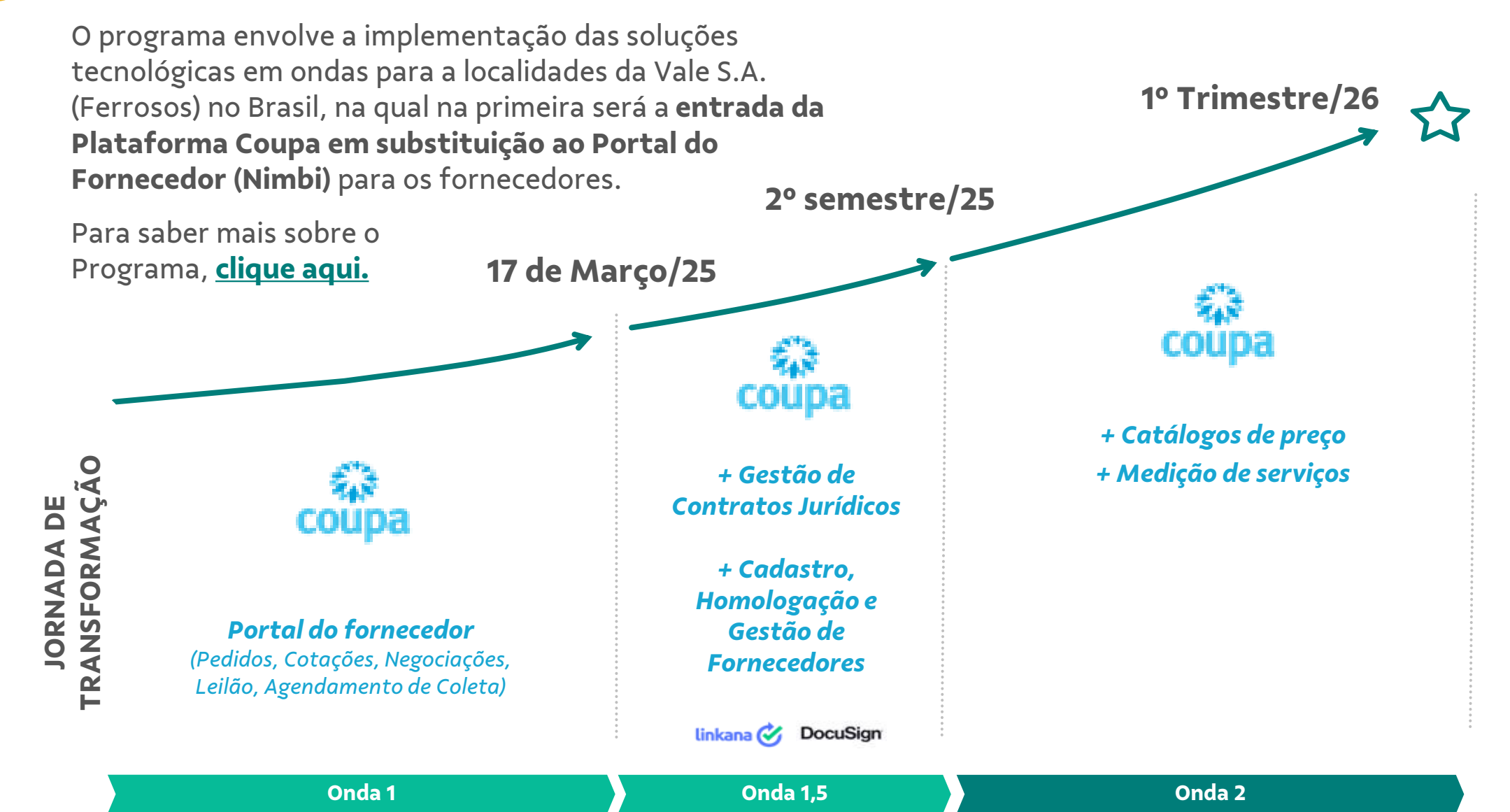

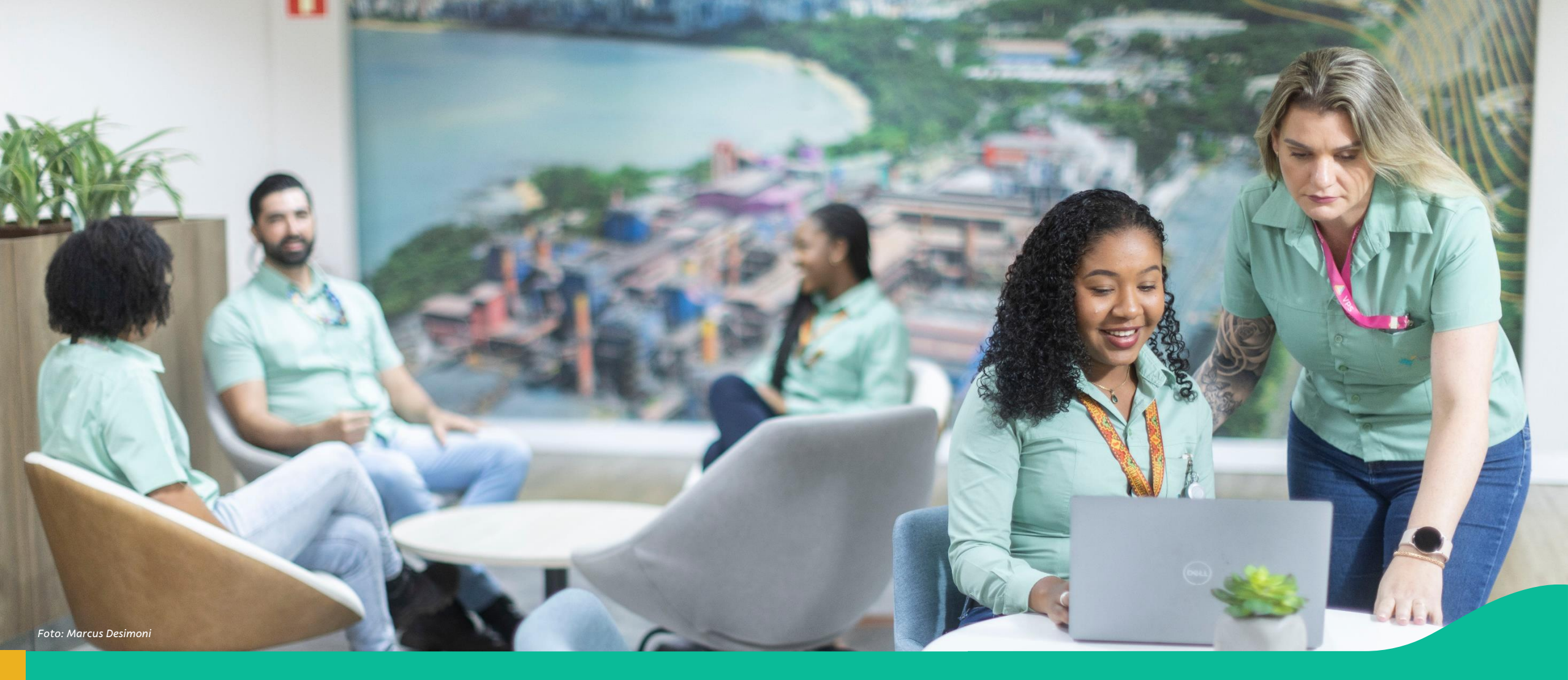

#### 2. Passo a passo: Cadastro de usuários no Módulo Coupa para ASN

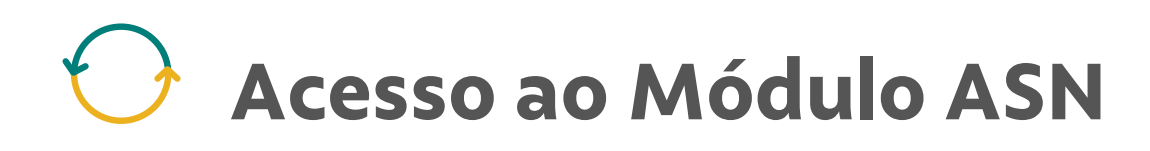

| Minhas ASN        | S          |                |        |                |                      |                     |                         | Criar Nova ASN        |
|-------------------|------------|----------------|--------|----------------|----------------------|---------------------|-------------------------|-----------------------|
|                   |            | Data de Criaçã | D:     | Atualizado Em: | Statu                | IS:                 |                         |                       |
| Procurar          | (          | 2              | ð      |                | ð                    |                     | × 🕛                     | iciar Ajustar filtros |
| 101 (101)         |            |                |        |                |                      | 1.0                 |                         |                       |
| ASN (131)         |            |                |        |                | Þ                    | <u></u> Re          | elatorio de itens 🛛 🔳 F | Relatono 20 88        |
| ASN ASN           | Pedido     | Nota Fiscal    | Origem | CNPJ Origem    | Data Programada de C | Encaminhado Em      | Atualizado Em =         | Status                |
| PA00000153        | 4510423287 | 000695141-002  |        |                | 7/12/2024 13:48:38   | 16/12/2024 10:14:29 | 16/12/2024 10:30:59     | Aceito                |
| <u>V841879206</u> | 4701238071 |                |        |                |                      | 16/12/2024 10:25:52 | 16/12/2024 10:25:52     |                       |
| PA00000152        | 4510423285 | 000684141-002  |        |                | 7/12/2024 15:30:45   | 16/12/2024 10:13:25 | 16/12/2024 10:24:34     | Aceito                |
| <u>V830208975</u> | V830208975 |                |        |                |                      | 16/12/2024 10:07:21 | 16/12/2024 10:07:21     | Encaminhado           |
| <u>V830208974</u> | V830208974 |                |        |                |                      | 16/12/2024 10:05:40 | 16/12/2024 10:05:40     | Encaminhado           |
| V830208973        | V830208973 |                |        |                |                      | 16/12/2024 10:02:37 | 16/12/2024 10:02:38     |                       |
| <u>V830208882</u> | V830208882 | 287348273-648  |        |                | 5/12/2024 12:45:33   | 05/12/2024 11:28:13 | 13/12/2024 18:05:26     | Coletado              |

Para que os usuários de fornecedores e transportadoras tenham acesso **ao novo módulo do ASN**, será necessário seguir o **passo a passo** descrito neste material.

 <u>Atenção</u>: Garanta que o seu time que realiza ou atende a solicitação de coleta de material sejam cadastrados na Coupa com o perfil correspondente e sigam as orientações deste guia até 17 de março.

\* O módulo ASN (Advanced Shipping Notice) da Vale, acessado através do atual Portal Nimbi, é utilizado para gerenciar e acompanhar as coletas de materiais. Esse módulo permite que os fornecedores criem solicitações de coleta e acompanhem o status dessas solicitações, garantindo que o processo de envio de materiais seja eficiente e rastreável.

#### Convidar usuário para a Coupa para ASN (1/3)

Primeiro será necessário acessar a Coupa para convidar os usuários.

No portal Coupa, acesse a aba Configurações e, no Menu do lado esquerdo, selecione Usuários.

Em seguida, clique em 'Convidar usuário' e será aberta a janela de cadastro do usuário.

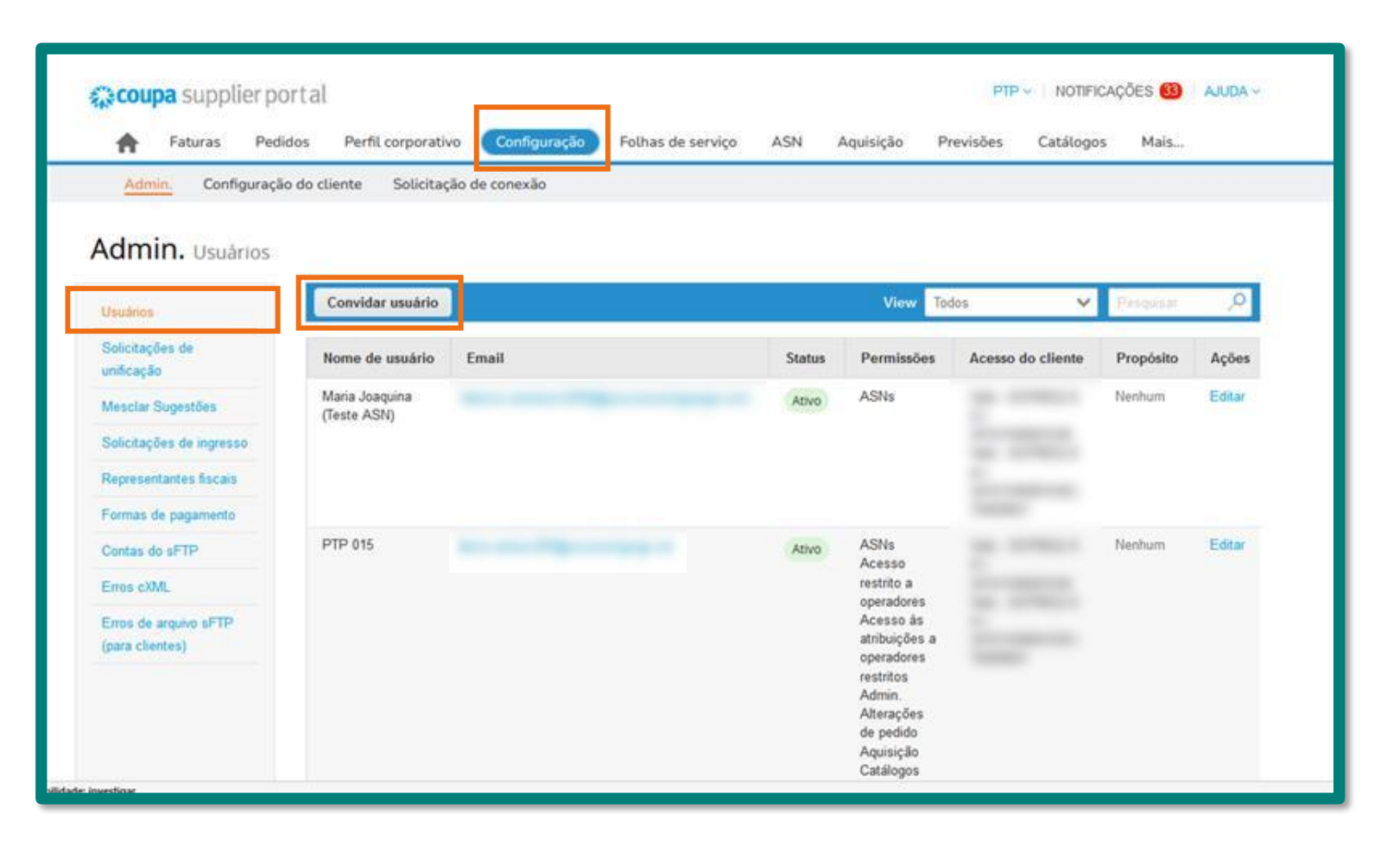

#### Convidar usuário para a Coupa para ASN (2/3)

Na janela Convidar usuário, preencha os dados necessários do usuário a ser cadastrado.

2

Os perfis são atribuídos para diferentes funcionalidades e módulos do CSP. Neste exemplo, é atribuído o **perfil ASN**. O usuário também pode atribuir os demais perfis, como **Pedidos, Faturas, e outros listados,** caso deseje que o mesmo tenha acesso a estes documentos.

| Informações do usuário      | Número de telefone<br>Pais/região |   |             |
|-----------------------------|-----------------------------------|---|-------------|
| Sobrenome                   | Årea/cidade                       |   |             |
| * Email                     | Local                             |   |             |
| Propósito 🕖                 | Ramal                             |   |             |
| Select Some Options         |                                   |   | É importan  |
| Permissões 🕖                | Clientes                          |   | definir os  |
| 🗍 Todos                     | ☑ Todos                           |   | quais o     |
| 🗋 Admin.                    | Vale -                            |   | usuário ter |
| Pedidos                     | Vale -                            | _ | acesso.     |
| Todos                       |                                   |   |             |
| O Acesso restrito a pedidos |                                   |   |             |
| V Faturas                   |                                   |   |             |
|                             |                                   |   |             |

#### Convidar usuário para a Coupa para ASN (3/3)

3

Após preencher o formulário, no fim da página clique em **Enviar convite.** 

Assim, o passo a passo na Coupa estará concluído.

| ⊖ Acesso restrito a pedidos           |                         |
|---------------------------------------|-------------------------|
| Faturas                               |                         |
| Z Catálogos                           |                         |
| Perfis                                |                         |
| ASNs                                  |                         |
| Folhas de serviço                     |                         |
| Todos                                 |                         |
| ⊖ Acesso restrito a folhas de serviço |                         |
| Pagamentos                            |                         |
| Alterações de pedido                  |                         |
| Pagamentos antecipados                |                         |
| Desempenho empresarial                |                         |
| Aquisição                             |                         |
| Privado e público                     |                         |
| ○ Oculto, privado e público           |                         |
| Comunidade                            |                         |
| Confirmação de linha de pedido        |                         |
| Planejador de previsão                |                         |
| Trabalhadores                         |                         |
| Visualizar                            |                         |
| ⊖ Gerenciar                           |                         |
| Atribuições de trabalhadores          |                         |
| Visualização                          |                         |
| ⊖ Gestão                              |                         |
|                                       |                         |
|                                       | Cancelar Enviar convite |
|                                       |                         |

# Cadastro do usuário no portal B2B da Vale para acesso ao ASN (1/11)

Em até 3 dias, o usuário que foi cadastrado na Coupa com perfil ASN irá receber o seguinte e-mail de convite para cadastro.

**Título:** Vale S.A. convidou você para acessar aplicativos na organização

#### Remetente:

invites@microsoft.com

Para prosseguir e criar o cadastro de acesso, clique no botão **Aceitar o convite.** 

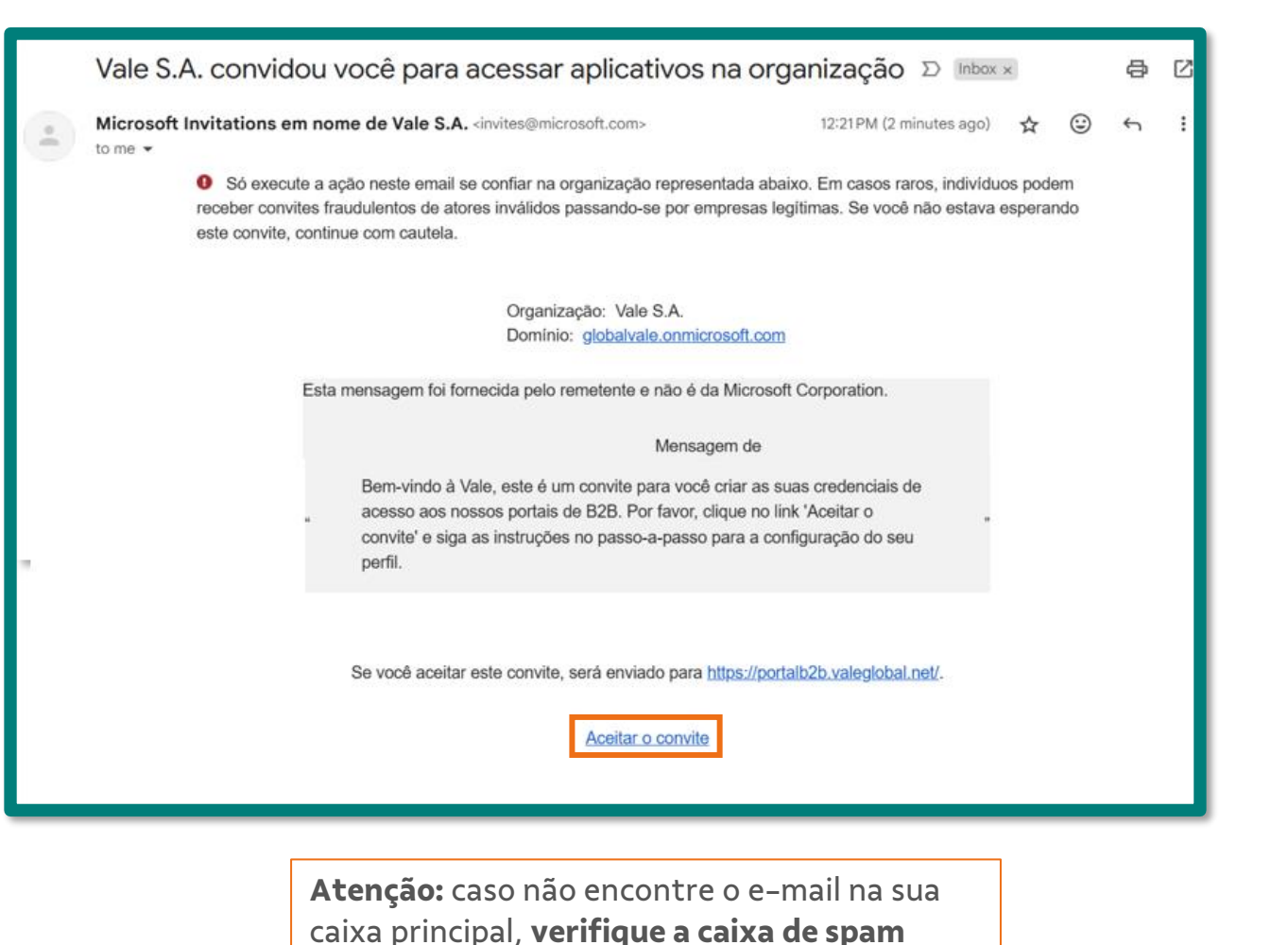

## Cadastro do usuário no portal B2B da Vale para acesso ao ASN (2/11)

2 Após clicar no Link será aberta a tela ao lado para iniciar o processo de aceite.

Clique no botão Enviar Código.

Um código de verificação será enviado para seu e-mail.

**Remetente:** account-securitynoreply@accountprotection.mic rosoft.com

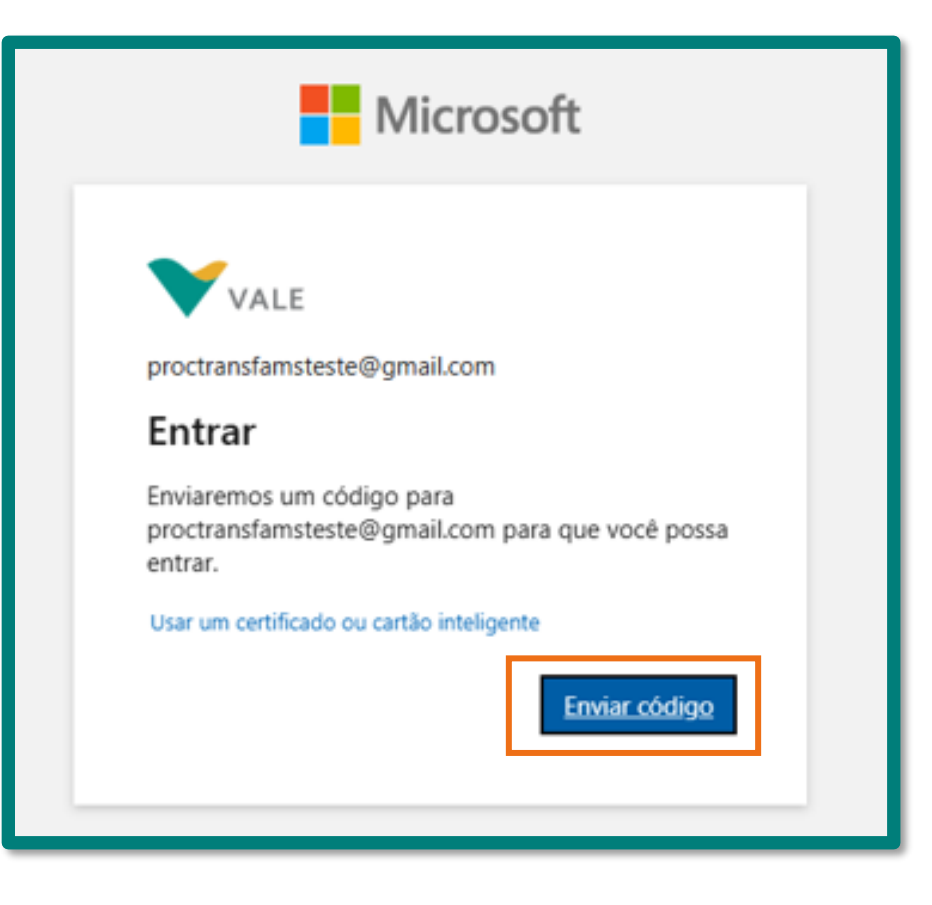

## Cadastro do usuário no portal B2B da Vale para acesso ao ASN (3/11)

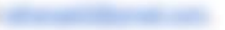

3 Você receberá por e-mail o código de uso único, ele deverá ser utilizado para verificação da conta. Digite-o na tela, e depois clique em Entrar.

| ÷ | Image: Image: Image | 1  | Microsoft                                                                                           |
|---|----------------------------------------------------------------------------------------------------|----|----------------------------------------------------------------------------------------------------|
|   | Seu código de uso único 🕨 🔤 🗠 🖾                                                                                                    |    |                                                                                                    |
| • | Equipe de contas da Microsoft <account-security-noreply@accountprotection.microsoft.com> 12:25 PM (O minutes ago) 🕁 😳 🕤 :<br/>to me 👻</account-security-noreply@accountprotection.microsoft.com>                                                                                                    |    | VALE                                                                                                |
|   | Translate to English X                                                                                                    |    | ← proctransfamsteste@gmail.com                                                                      |
|   | Olá <u>rafrangel2@gmail.com</u> ,                                                                                                    |    | Inserir código                                                                                      |
|   | Nós recebemos uma solicitação para um código de uso único para a sua conta da Microsoft.<br>Seu código de uso único é: 042007                                                                                                    |    | Acabamos de enviar um código para<br>proctransfamsteste@gmail.com                                   |
|   | Insira este código apenas em um site oficial ou aplicativo. Não o compartilhe com ninguém. Nunca solicitaremos isso fora de uma platatorma oficial.                                                                                                    |    | 23080403                                                                                            |
|   | Obrigado,<br>Equipe de contas da Microsoft<br>Política de Privacidade: https://go.microsoft.com/fwlink/?LinkId=521839<br>Microsoft Corporation, One Microsoft Way, Redmond, WA 98052                                                                                                    | Si | Não recebeu? Aguarde alguns minutos e tente novamente.<br>Usar um certificado ou cartão inteligente |
|   |                                                                                                    | _  | Entrar                                                                                              |

## Cadastro do usuário no portal B2B da Vale para acesso ao ASN (4/11)

Clique no botão **Sim**, para se manter conectado à sua conta

4

| Microsoft                                                                           |  |
|-------------------------------------------------------------------------------------|--|
| Continuor conoctado?                                                                |  |
| Mantenha-se conectado para que você não precise<br>entrar novamente da próxima vez. |  |
| Não mostrar isso novamente                                                          |  |
| Não <u>Sim</u>                                                                      |  |
|                                                                                     |  |

## Cadastro do usuário no portal B2B da Vale para acesso ao ASN (5/11)

Verifique as permissões solicitadas e clique em **Aceitar** para confirmar

5

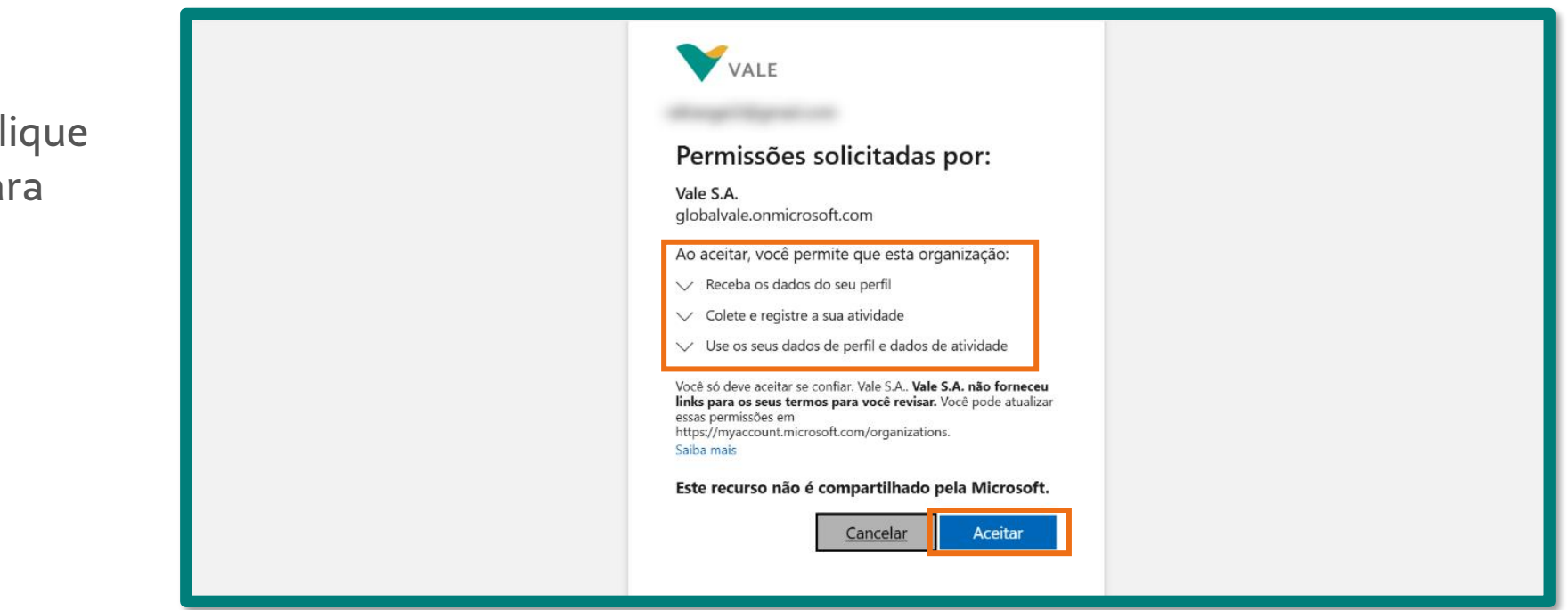

## Cadastro do usuário no portal B2B da Vale para acesso ao ASN (6/11)

6

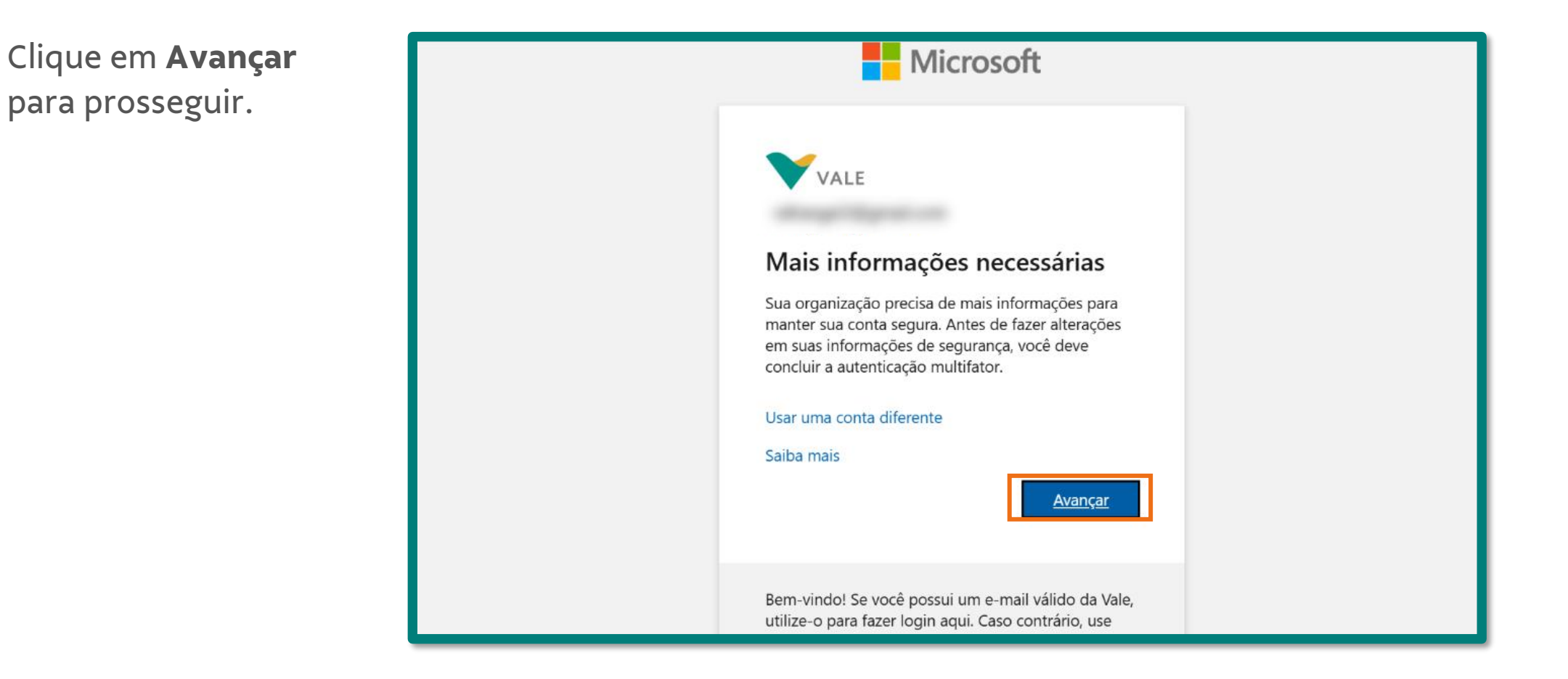

# Cadastro do usuário no portal B2B da Vale para acesso ao ASN (7/11)

- Caso o e-mail utilizado para o cadastro não seja uma conta corporativa é necessário realizar os seguintes passos:
  - Caso ainda não tenha o aplicativo Microsoft Authenticator no seu celular, será necessário baixá-lo antes de prosseguir com essa etapa. Para baixá-lo, clique aqui.

Após, clique no botão **Próximo**.

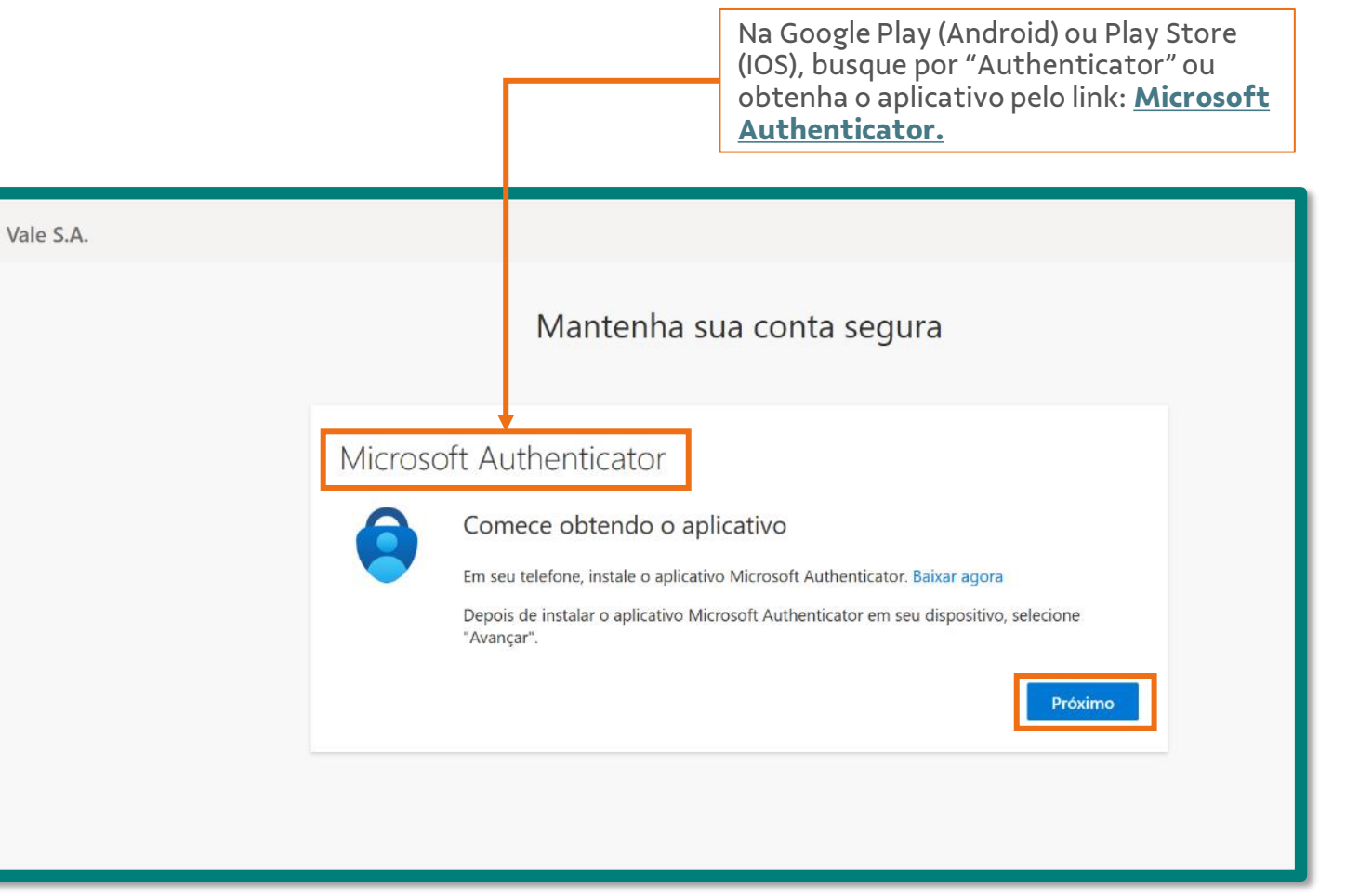

## Cadastro do usuário no portal B2B da Vale para acesso ao ASN (8/11)

No aplicativo de autenticação da Microsoft, configure sua conta adicionando o mesmo email cadastrado pela Vale.

8

Clique no botão **Próximo**.

|   | Vale S.A.                                                                                                    | > |
|---|----------------------------------------------------------------------------------------------------|---|
|   | Mantenha sua conta segura                                                                                                    |   |
| D | Microsoft Authenticator<br>Configure sua conta<br>Se for solicitado, permita as notificações. Em seguida, adicione uma conta e selecione<br>"Empresa ou escola".<br>Voltar Próximo |   |

#### Cadastro do usuário no portal B2B da Vale para acesso ao ASN (9/11)

13:08

Scan QR code

Can't scan?

| 9 | No aplicativo de autenticação da Microsoft, faça a |
|---|----------------------------------------------------|
|   | verificação solicitada através do código QR.       |

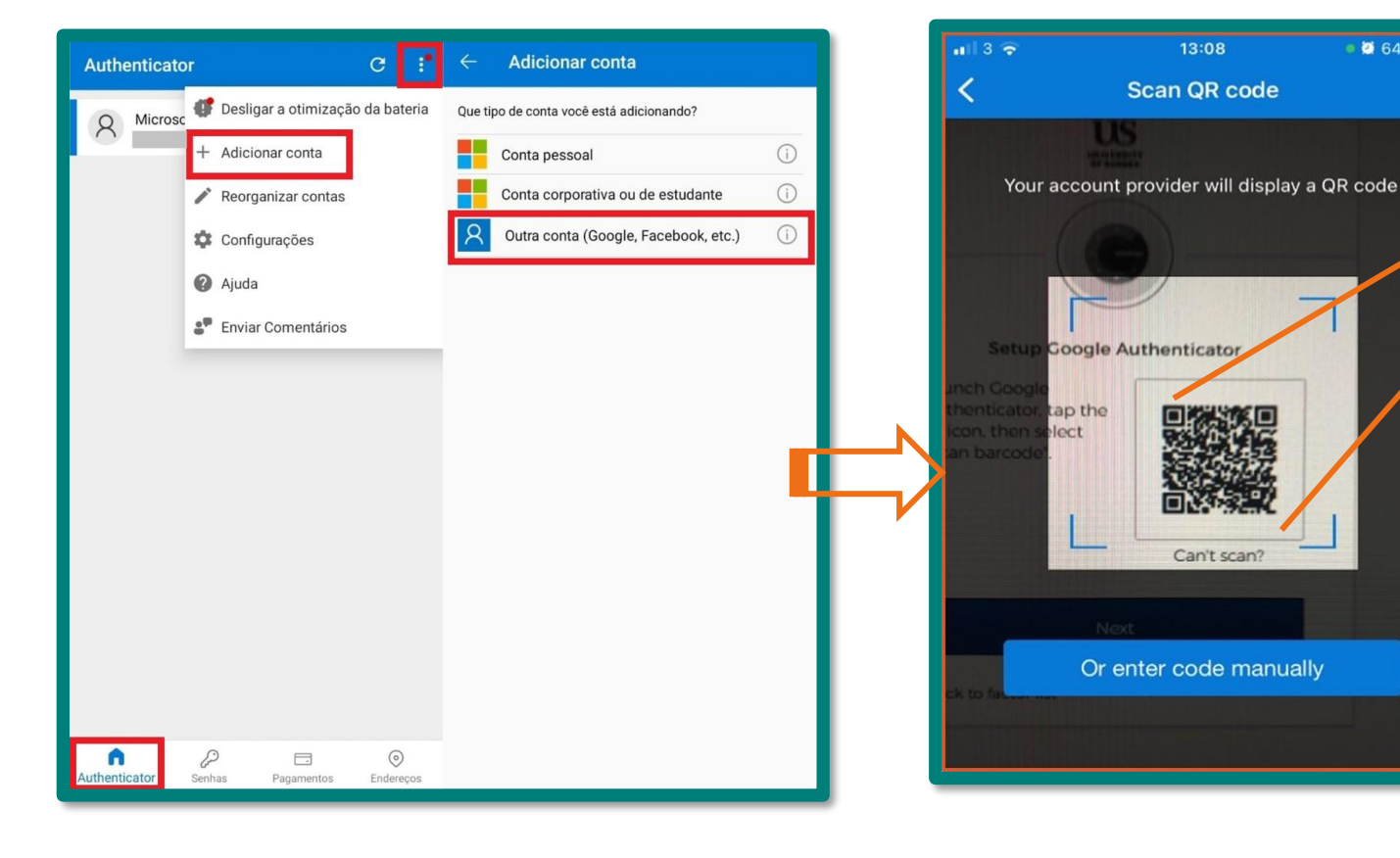

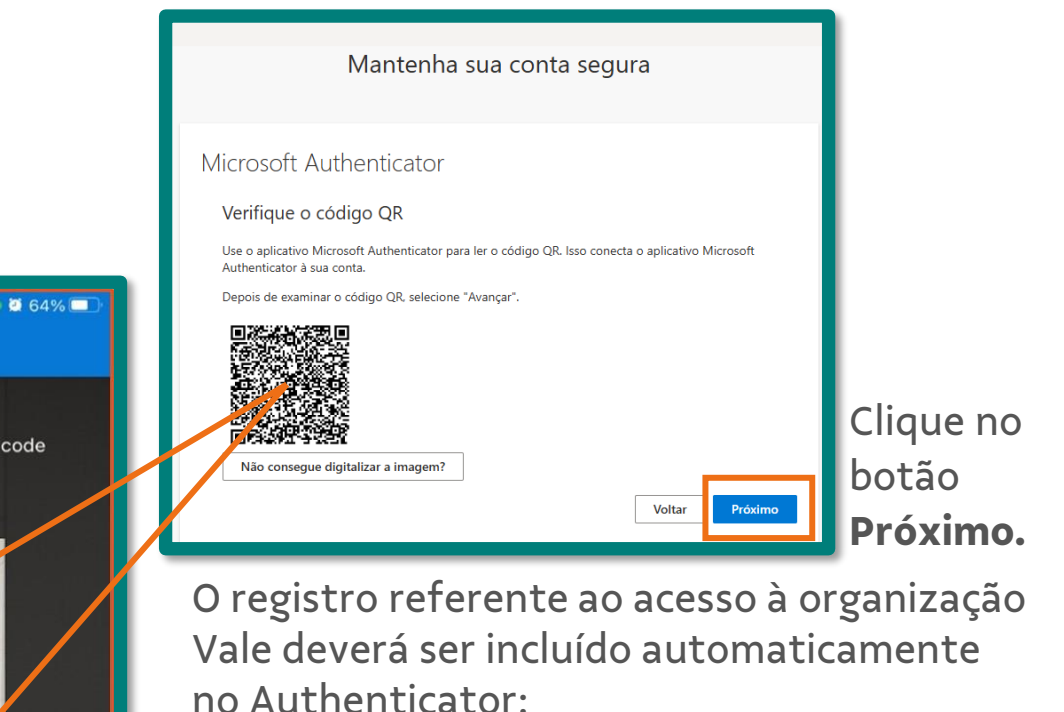

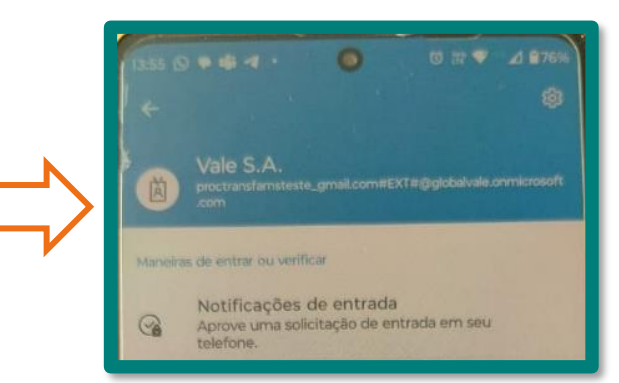

## Cadastro do usuário no portal B2B da Vale para acesso ao ASN (10/11)

No aplicativo de autenticação da Microsoft, aprove a notificação enviada inserindo o **código** recebido na tela como no exemplo ao lado.

10

Após enviar o código, a tela atualizará para a próxima página.

|          | Mantenha sua conta segura                                                                                                    |
|----------|----------------------------------------------------------------------------------------------------|
| Microso  | ft Authenticator<br>Vamos experimentar<br>Aprove a notificação que estamos enviando para o seu aplicativo inserindo o número |
| <u> </u> | 66<br>Voltar Próximo                                                                                                    |

## Cadastro do usuário no portal B2B da Vale para acesso ao ASN (11/11)

Você receberá a confirmação e em seguida clique em **Próximo**.

Ao clicar em Próximo, o usuário será redirecionado para uma página que pode ser fechada.

Assim, o acesso ao novo módulo do ASN já está ativado, e no lançamento em 17 de março, o link de acesso será disponibilizado e o usuário poderá fazer o login conforme a credencial já criada.

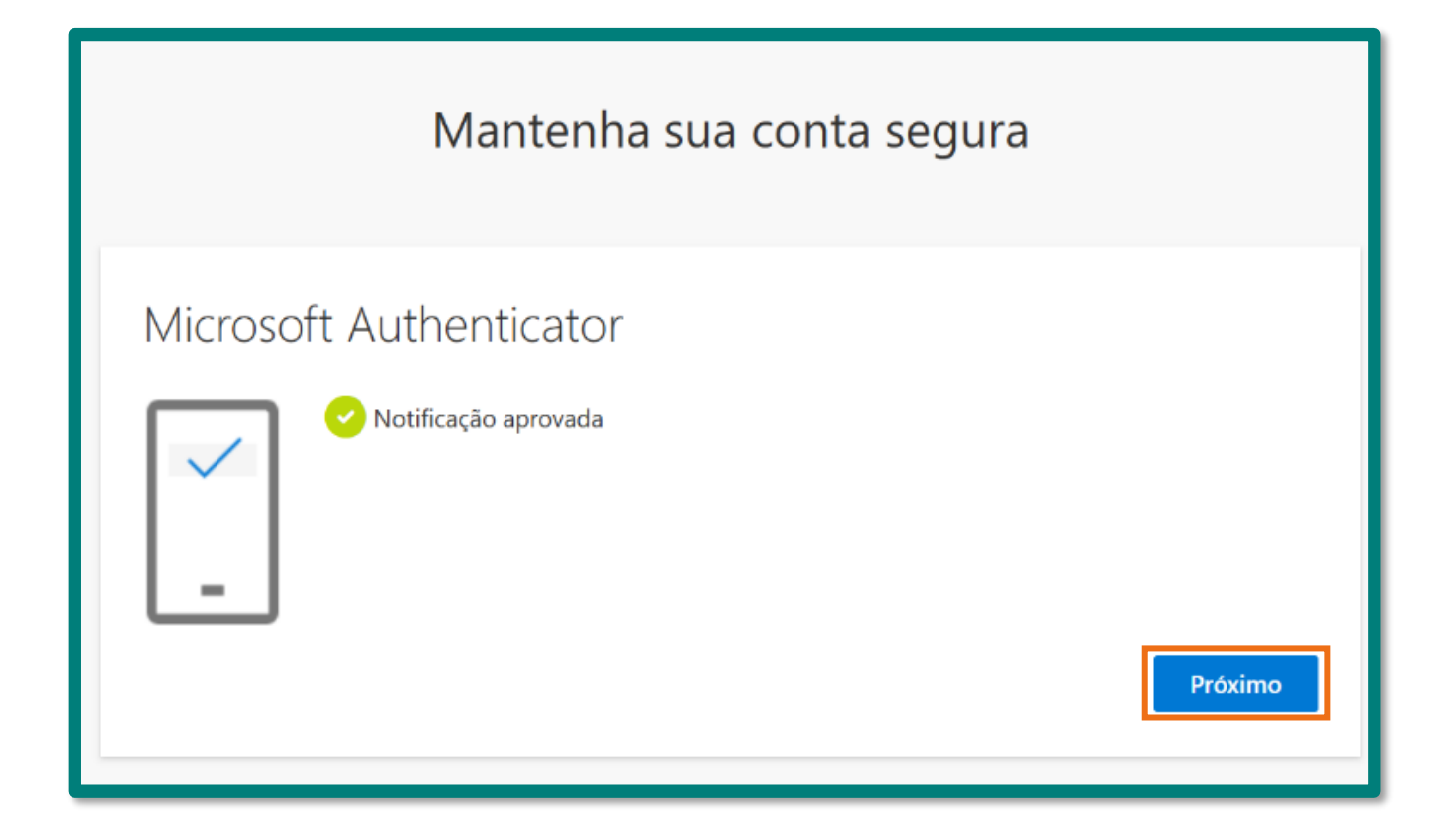

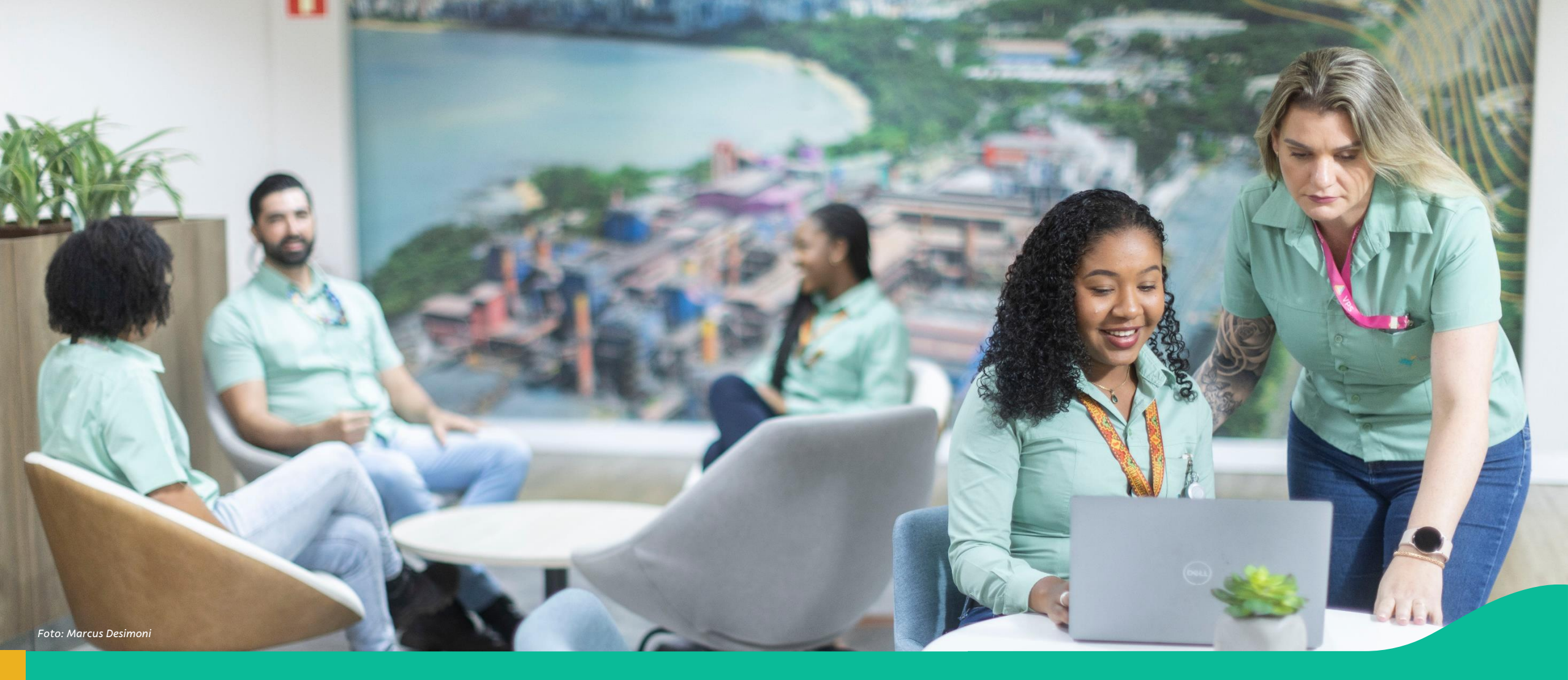

#### 3. Passo a passo: Fornecedor – Coleta de Material através do portal ASN

### 🔿 Acesso ao Módulo de ASN

No <u>Coupa Supplier Portal</u>, ao clicar em <Notificações>, o usuário terá acesso a "Minhas notificações", onde estão todas as mensagens comerciais entre Fornecedor e Vale.

E assim, consegue visualizar a mensagem de "Sistemas Vale", que contém os links de acesso aos demais módulos, como o **ASN**.

Ou, para acessar diretamente o módulo do ASN, <u>clique aqui.</u>

Nas abas <Faturas> e <Pedidos> na Coupa, o usuário também encontra o link do ASN.

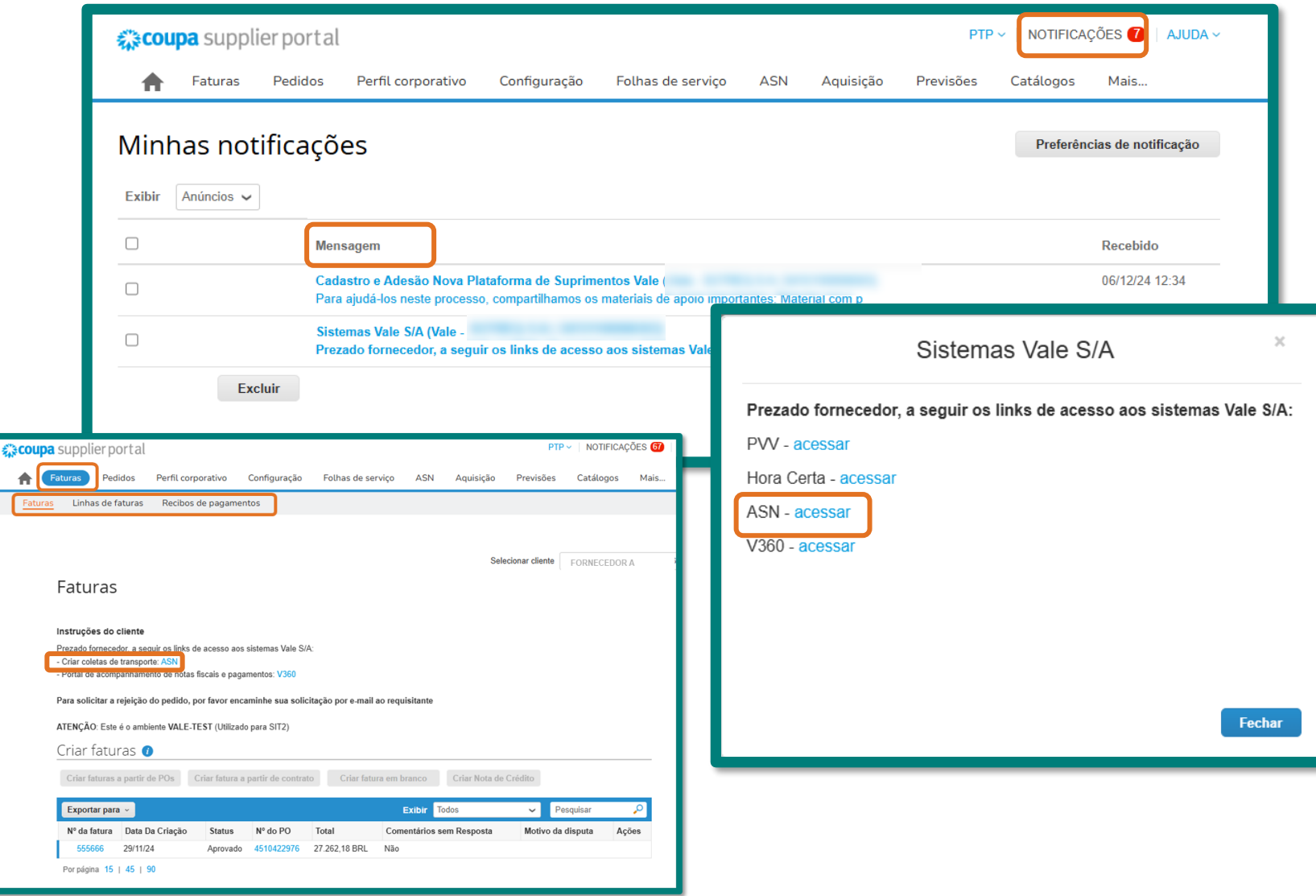

Criar Coleta (1/19)

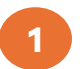

Na página inicial do portal, clicar em criar nova ASN

| Ns         | MDF-e C           | onfigurações |                 |           | £,             | Alterar CNPJ         |                     |                     |                      |
|------------|-------------------|--------------|-----------------|-----------|----------------|----------------------|---------------------|---------------------|----------------------|
| /ir        | has ASN:          | S            |                 |           |                |                      |                     |                     | Criar Nova ASM       |
|            |                   |              | Data de Criação | D:        | Atualizado Em: | Stat                 | us:                 |                     |                      |
| Proc       | urar              | Q            |                 | ට         |                | ð                    |                     | v Ini               | tiar Ajustar filtros |
|            | ASN               | Pedido       | Nota Fiscal     | Origem    | CNPJ Origem    | Data Programada de C | Encaminhado Em      | Atualizado Em 🛛 🖃   | Status               |
|            | ASN               | Pedido       | Nota Fiscal     | Origem    | CNPI Origem    | Data Programada de C | Encaminhado Em      | Atualizado Em =     | Status               |
|            | PA00000153        | 4510423287   | 000695141-002   |           |                | 17/12/2024 13:48:38  | 16/12/2024 10:14:29 | 16/12/2024 10:30:59 | Aceito               |
|            | V841879206        | 4701238071   |                 | 1.100.000 |                |                      | 16/12/2024 10:25:52 | 16/12/2024 10:25:52 | Encaminhado          |
| $\bigcirc$ | PA00000152        | 4510423285   | 000684141-002   |           |                | 17/12/2024 15:30:45  | 16/12/2024 10:13:25 | 16/12/2024 10:24:34 | Aceito               |
|            | <u>V830208975</u> | V830208975   |                 |           |                |                      | 16/12/2024 10:07:21 | 16/12/2024 10:07:21 | Encaminhado          |
|            | <u>V830208974</u> | V830208974   |                 |           |                |                      | 16/12/2024 10:05:40 | 16/12/2024 10:05:40 | Encaminhado          |
|            | V830208973        | V830208973   |                 |           |                |                      | 16/12/2024 10:02:37 | 16/12/2024 10:02:38 |                      |
| 0          | <u>V830208882</u> | V830208882   | 287348273-648   |           |                | 15/12/2024 12:45:33  | 05/12/2024 11:28:13 | 13/12/2024 18:05:26 | Coletado             |
|            |                   |              |                 |           |                |                      |                     |                     |                      |

### Criar Coleta (2/19)

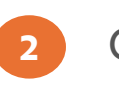

Clique no botão Associar Documento para associar a nota fiscal ou número do pedido

| < SAP Portal ASN >       |                                                                      |                                        | Q CV                           |
|--------------------------|----------------------------------------------------------------------|----------------------------------------|--------------------------------|
| ASNs MDF-e Configurações |                                                                      | So Alterar CNPJ                        | surger property and the second |
| Nova Coleta              |                                                                      |                                        | Em Composição                  |
| Info. Gerais e Itens     | বি Cronograma, Termos e Dim. Carga – ৪০ Parceiros                    | (Opcional)                             | Copcional)                     |
| 1. Info. Gerais e Itens  | Associe um documento (Nota Fiscal / Pedido) para p<br>Associar Docum | prosseguir com o preenchimento da ASN. |                                |
|                          |                                                                      | 6                                      |                                |
|                          |                                                                      |                                        |                                |
|                          |                                                                      |                                        |                                |
|                          |                                                                      |                                        |                                |

### Criar Coleta (3/19)

3

Escolha buscar pelo documento por meio de sua **nota fiscal ou número do pedido**, adicione a informação no campo de busca e clique na **lupa** para fazer a

| < SAP Portal ASN ~                   |                    |                                   | Q cv                                   |
|--------------------------------------|--------------------|-----------------------------------|----------------------------------------|
| ASNs MDF-e Configurações             |                    | 20 Alterar CNPJ                   | COLORED & And loss \$1 company company |
| Nova Coleta                          | Associar Documento | Busca por Nº do Pedido            | C Em Composição                        |
| Info. Gerais e Itens R Cronograma, * | 4510423286         | × Q                               | (Opcional)                             |
| 1. Info. Gerais e Itens              | Nota Fiscal        | Pedidos                           |                                        |
|                                      | 000065006-005      | 4510423286                        |                                        |
|                                      |                    | Ę                                 |                                        |
|                                      |                    |                                   |                                        |
|                                      |                    |                                   |                                        |
|                                      |                    |                                   |                                        |
|                                      |                    |                                   |                                        |
| Etapa Anterior Próxima Etapa         |                    | Associar Documento a ASN Cancelar | Submeter Salvar Excluir Sair           |

Criar Coleta (4/19)

4

Após encontrar o documento, selecione-o e clique no botão Associar Documento à ASN.

|                                                                                       | < SAP Portal ASN ~           |                                                                                                    | Q CV                                                                                                    |
|---------------------------------------------------------------------------------------|------------------------------|----------------------------------------------------------------------------------------------------|----------------------------------------------------------------------------------------------------|
|                                                                                       | ASNs MDF-e Configurações     | 20 Atterar CNPJ                                                                                                    | A CONTRACT OF TAXABLE AND ADDRESS OF TAXABLE AND ADDRESS OF TAXABLE ADDRESS OF TAXABLE AD |
|                                                                                       | Nova Coleta                  | Associar Documento                                                                                                    | / Em Composição                                                                                                    |
| Cada Nota Fiscal/<br>Número de<br>pedido só poderá<br>ser associado à<br>um documento | info. Gerais e Itens         | Busca por Nota Fiscal <ul> <li>Busca por Nº do Pedido</li> </ul> <ul> <li>4510423286</li> <li>X</li> <li>Q</li> </ul> <ul> <li>X</li> <li>Q</li> </ul> <ul> <li>A</li> </ul> <ul> <li>A</li> <li>C</li> <li>C</li> <lic< <="" td=""><td>Copcional)</td></lic<></ul> | Copcional)                                                                                                    |
|                                                                                       | 1. Info. Gerais e Itens      | Nota Fiscal Pedidos                                                                                                    |                                                                                                    |
| ASN, se<br>tornando<br>indisponível na<br>busca uma vez                               |                              |                                                                                                    |                                                                                                    |
| que for utilizado                                                                     |                              |                                                                                                    |                                                                                                    |
|                                                                                       |                              |                                                                                                    |                                                                                                    |
|                                                                                       | Etapa Anterior Próxima Etapa | Associar Documento à ASN                                                                                                    | Submeter Salvar Excluir Sair                                                                                                    |

Pag. 33

Criar Coleta (5/19)

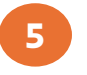

A página da ASN criada será exibida com a mensagem de que a **ASN foi criada** com sucesso.

|                      |                 |                        |            |              |               | 0                    |                           |                      |                              |             |
|----------------------|-----------------|------------------------|------------|--------------|---------------|----------------------|---------------------------|----------------------|------------------------------|-------------|
| ASNs MDF-e           | Configurações   |                        |            |              |               | <i>≵</i> ₀ Alterar C | NPJ                       |                      |                              |             |
| PA00000154           |                 |                        |            |              |               |                      |                           |                      | 0                            | Em Composio |
| Info. Gerais e Itens | (               | র Cronograma, Termos e | Dim. Carga | 8, Parceiros |               | ٤,                   | Comentários<br>(Opcional) | 9                    | Acompanhamento<br>(Opcional) |             |
| Info. Gerais e       | ltens           |                        |            |              |               |                      |                           |                      |                              |             |
| Geral                |                 |                        |            |              |               |                      |                           |                      |                              |             |
| Nota Fiscal:         |                 | Pedido:                |            |              | Cenário:      |                      |                           | Valor da Nota Fiscal | :                            |             |
| 000065006-005        |                 | 4510423286             |            |              | BR01 - Compra | de Material          |                           | 239,00               |                              |             |
| Itens                |                 |                        |            |              | 6             |                      |                           |                      |                              |             |
|                      |                 | Local de Entrega:      |            |              |               |                      |                           |                      |                              |             |
| Itens (1)            |                 |                        |            |              |               | Procu                | irar                      | Q Tipo               | de Embalagem                 | × @         |
| Pedido               | Linha do Pedido | Descrição do Item      | Quantidade |              | Modida Not    | Fiscal               | Tipo de Embalage          | m Código do Iten     | n Código da M<br>(NCM)       | lercadoria  |
| 4510423286           | 00010           | Copo PS 180ml Brance   | 50,000     | com          | sucesso!      | 65006-005            |                           | ~                    |                              |             |
|                      |                 |                        |            |              |               |                      |                           |                      |                              |             |

### Criar Coleta (6/19)

6

Na tela, será possível verificar o número de campos obrigatórios a serem preenchidos no documento. Preencha os campos requeridos navegando nas abas: **informações gerais, cronograma, termos e dimensão da carga, parceiros,** 

|                               | Configurações   |                       |                 |                      | So Alterar CNF     | บ 🖬                     |                               |                               |
|-------------------------------|-----------------|-----------------------|-----------------|----------------------|--------------------|-------------------------|-------------------------------|-------------------------------|
| PA00000154                    |                 |                       |                 |                      |                    |                         |                               | P Em Compos                   |
| Info. Gerais e Iten           | s ——— ([ā       | Cronograma, Termos e  | Dim. Carga — 8, | Parceiros            | දි, <mark>ද</mark> | omentários<br>Ipcional) | S Acor<br>(Opci               | npanhamento<br>onal)          |
| nfo. Gerais e                 | ltens           |                       |                 |                      |                    |                         |                               |                               |
| eral                          |                 |                       |                 |                      |                    |                         |                               |                               |
| Nota Fiscal:<br>000065006-005 |                 | Pedido:<br>4510423286 |                 | Cenário:<br>BR01 - C | Compra de Material | Va<br>23                | alor da Nota Fiscal:<br>89,00 |                               |
| ens                           |                 |                       |                 |                      |                    |                         |                               |                               |
|                               |                 | Local de Entrega:     | -               | the Association Tra  |                    |                         |                               |                               |
|                               |                 |                       |                 |                      | Broquiro           | r                       | Q Tipo de Em                  | balagem 🗸 庙                   |
| tens (1)                      |                 |                       |                 |                      | PIOCUIAI           |                         |                               |                               |
| <b>tens (1)</b><br>Pedido     | Linha do Pedido | Descrição do Item     | Quantidade      | Unidade de Medida    | Nota Fiscal        | Tipo de Embalagem       | Código do Item                | Código da Mercadoria<br>(NCM) |

### Criar Coleta (7/19)

7 Na aba de informações gerais, é possível realizar o preenchimento do tipo de embalagem individualmente para cada item ou, caso as informações sejam as mesmas para todos os itens na lista, atribuir a embalagem a todos através do menu acima da lista de itens

| < SAP                                  | Portal ASN 🗸    |                        |              |                      |                    |                                 |                    |                                                                                      | Q CV          |
|----------------------------------------|-----------------|------------------------|--------------|----------------------|--------------------|---------------------------------|--------------------|--------------------------------------------------------------------------------------|---------------|
| ASNs MDF-e                             | Configurações   |                        |              |                      | & Alterar CNI      | ମ 🖬 (                           |                    | 1 - AMARRADO (S)<br>2 - ATADO (S)<br>3 - BALDE (S)                                   | CORPORAT      |
| Info. Gerais e Iten                    | s (I            | র Cronograma, Termos e | Dim. Carga — | Parceiros            | 8, C               | <b>Comentários</b><br>Opcional) |                    | 4 - BARRA (S)<br>5 - BIG-BAG (S)                                                     | Jm            |
| Nota Fiscal:<br>000065006-005<br>Itens |                 | Pedido:<br>4510423286  |              | Cenário:<br>BR01 - C | Compra de Material | Val<br>23                       | lor da Not<br>9,00 | 6 - BOBINA (S)<br>7 - BOLAS<br>8 - BOMBONA (S)                                       |               |
| itens (1)                              |                 | Local de Entrega:      | -            | proc. Million (MI    | Procura            | r.                              | Q                  | 9 - CAIXA (S)<br>10 - CHAPA (S)<br><u>11 - EARDO (S)</u><br><i>Tipo de Embalagem</i> | V @           |
| Pedido                                 | Linha do Pedido | Descrição do Item      | Quantidade   | Unidade de Medida    | Nota Fiscal        | Tipo de Embalagem               | Código d           | o Item Código<br>(NCM)                                                               | da Mercadoria |
| 4510423286                             | 00010           | Copo PS 180ml Brance   | 50,000       | YUN                  | 000065006-005      | ~                               |                    |                                                                                      |               |

Criar Coleta (8/19)

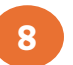

Após preencher as informações, clique no botão Próxima Etapa

| K SAP F                       | Portal ASN 🗸    |                       |                |                          |                          |                          |                               | Q                             | Cv     |
|-------------------------------|-----------------|-----------------------|----------------|--------------------------|--------------------------|--------------------------|-------------------------------|-------------------------------|--------|
| ASNs MDF-e                    | Configurações   |                       |                |                          | & Alterar CN             | F                        |                               |                               |        |
| N - PA00000154                |                 |                       |                |                          |                          |                          |                               | / Em Comp                     | osição |
| 😵 Info. Gerais e Iten:        | s (ā            | Cronograma, Termos e  | Dim. Carga — 🙎 | Parceiros                | 8, 0                     | Comentários<br>Opcional) | 5 A                           | companhamento<br>Opcional)    |        |
| Nota Fiscal:<br>000065006-005 |                 | Pedido:<br>4510423286 |                | Cenário<br>BR01 - 0      | Compra de Material       | Va<br>23                 | alor da Nota Fiscal:<br>89,00 |                               |        |
| Itens                         |                 |                       |                |                          |                          |                          |                               |                               |        |
|                               |                 | Local de Entrega:     | 33592510027192 | - EFVM - PASSAGEIROS:TFC | ::10 - ROD. BR 262 - S/I | N                        |                               |                               |        |
| Itens (1)                     |                 |                       |                |                          | Procura                  | ar                       | Q 1 - AMAF                    | RRADO (S) V                   |        |
| Pedido                        | Linha do Pedido | Descrição do Item     | Quantidade     | Unidade de Medida        | Nota Fiscal              | Tipo de Embalagem        | Código do Item                | Código da Mercadoria<br>(NCM) |        |
| 4510423286                    | 00010           | Copo PS 180ml Brance  | 50,000         | YUN                      | 000065006-005            | 1 - AMARRA 🗸             |                               |                               |        |
|                               |                 |                       |                |                          |                          |                          |                               |                               |        |
|                               |                 |                       |                |                          |                          |                          |                               |                               |        |
|                               |                 |                       |                |                          |                          |                          |                               |                               |        |
|                               |                 |                       |                |                          |                          |                          |                               |                               |        |

### Criar Coleta (9/19)

9 Na página seguinte, preencha as informações da data da coleta, termos de transporte, dimensões da carga e em seguida clique no botão Próxima Etapa

| < SAP Portal ASN ~                                                                                                    |                                                                                            | em uma diz<br>م ص periódica c                                               |
|----------------------------------------------------------------------------------------------------|--------------------------------------------------------------------------------------------|-----------------------------------------------------------------------------|
| ASNs MDF-e Configurações                                                                                                    | $\mathcal{L}_{\Phi}$ Alterar CNPJ                                                          | casas decir                                                                 |
| - PA00000154                                                                                                    |                                                                                            | e que não s<br>mulo, o sist                                                 |
| Info. Gerais e Itens Cronograma, Termos e Dim                                                                                                    | n. Carga – & Parceiros & Comentários                                                       | (Opcional)<br>Acompanhamento<br>(Opcional)<br>Acompanhamento<br>O valor par |
| Sempre que possível gere suas coletas com a mesma data no campo "Data B                                                                                                    | Estimada", dessa forma a possibilidade dos materiais serem coletados no mesmo dia é        | maior. Isso possibilita uma otimização logística                            |
| Data Estimada da Coleta: por exemplo 31/12 Américas, São Po                                                                                                    | Yaulo 🥳 "                                                                                  |                                                                             |
|                                                                                                    |                                                                                            |                                                                             |
| Termos de Transporte                                                                                                    | $\overline{\mathbf{U}}$                                                                    |                                                                             |
| Fermos de Transporte<br>Incoterms: FCA - Transportador livre                                                                                                    | Dimensões de Carga                                                                         |                                                                             |
| Termos de Transporte<br>Incoterms: FCA - Transportador livre<br>Transportadora:                                                                                                  | Dimensões de Carga                                                                         |                                                                             |
| Termos de Transporte                                                                                                    | Dimensões de Carga                                                                         | - 3,00 +                                                                    |
| Termos de Transporte         Incoterms:         Transportadora:         Município de Coleta:         Tipo de Frete:                                                              | Dimensões de Carga<br>Comprimento Total (cm):<br>Largura Total (cm):                       | - <u>3,00</u> +<br>- <u>3,00</u> +                                          |
| Termos de Transporte         Incoterms:         FCA - Transportador livre         Transportadora:         Município de Coleta:         Tipo de Frete:         Dimensões de Carga | Dimensões de Carga<br>Comprimento Total (cm):<br>Largura Total (cm):<br>Altura Total (cm): | - <u>3,00</u> +<br>- <u>3,00</u> +<br>- <u>3,00</u> +                       |

Obs.: Caso o

volume bruto

total resulte

### Criar Coleta (10/19)

Na página seguinte, verifique os dados dos parceiros que já estarão preenchidos automaticamente com as informações trazidas pelo sistema e em seguida clique no botão Próxima Etapa

| < SAP P                 | ortal ASN 🗸                                         |                              | Q CV                        |
|-------------------------|-----------------------------------------------------|------------------------------|-----------------------------|
| ASNs MDF-e 0            | Configurações                                       | 2 Alterar CNPJ               |                             |
| SN - PA00000154         |                                                     |                              | 🖉 Em Composição             |
| () Info. Gerais e Itens |                                                     | 8, Comentários<br>(Opcional) | D Acompanhamento (Opcional) |
| 3. Parceiros            |                                                     |                              |                             |
| Parceiros               |                                                     |                              |                             |
| Origem:                 | to the community of the second second second second | Comprador:                   |                             |
|                         |                                                     |                              |                             |
| Destino:                |                                                     | Fornecedor:                  |                             |
|                         |                                                     |                              |                             |
|                         |                                                     |                              |                             |
|                         |                                                     |                              |                             |
| apa Anterior Próxima E  | tapa                                                | endentes                     | Submeter Salvar Excluir S   |

Criar Coleta (11/19)

11 Na aba Comentários, caso deseje deixar alguma observação, digite a mensagem no campo de comentário e clique no botão para Enviar. Em seguida, clique no botão Próxima Etapa.

| < SAP Portal ASN > Q CV                                                                               | para a próxima<br>etapa sem ter<br>clicado no botão |
|----------------------------------------------------------------------------------------------------|-----------------------------------------------------|
| ASNs MDF-e Configurações                                                                              | para enviar a                                       |
| ASN - PA00000154                                                                                      | mensagem, o seu<br>comentário não será              |
| 😵 Info. Gerais e Itens — R Cronograma, Termos e Dim. Carga – A Parceiros — A Companhamento (Opcional) | registrado                                          |
| 4. Comentários C0680307 - fornecedor: Teste de Criação de Coleta pelo Portal 16/12/2024 10:50:13      |                                                     |
| A Escreva seu comentário                                                                              |                                                     |
| Etapa Anterior     Próxima Etapa       Image: Salvar     Submeter       Salvar     Excluir       Sair | Pag. 40                                             |

Obs.: Caso prossiga

### Criar Coleta (12/19)

Na última aba, a de Acompanhamento, será possível verificar o status da Coleta. No exemplo abaixo a coleta encontra-se "Em composição" já que ainda está sendo preenchida e não foi submetida

| <ul> <li>✓ Portal ASN ✓</li> <li>ASNs MDF-e Configurações</li> </ul>                                                                                                    | 2. Alte                                                    | erar CNPJ   | Q (CV                        |                                                                                                    |
|----------------------------------------------------------------------------------------------------|------------------------------------------------------------|-------------|------------------------------|----------------------------------------------------------------------------------------------------|
| ASN - PA00000154                                                                                                    |                                                            |             | 🖉 Em Composição              | E possível utilizar os<br>botões para:                                                                                                    |
| (i) Info. Gerais e Itens          Info. Gerais e Itens       Image: Cronograma, Termos e Itens         5. Acompanhamento       Image: Cronograma, Termos e Itens         Image: Cronograma, Termos e Itens       Image: Cronograma, Termos e Itens         Image: Cronograma, Termos e Itens       Image: Cronograma, Termos e Itens         Image: Cronograma, Term | Dim. Carga – (8) Parceiros (1)<br>mposição<br>124 10:43:02 | Comentários | Acompanhamento<br>(Opcional) | Submeter: para<br>enviar a solicitação<br>de coleta<br>Salvar: para<br>registrar as<br>informações já<br>inseridas no<br>documento e<br>retomar em outro<br>momento para<br>conclusão<br>Excluir: para excluir<br>o documento |
| Etapa Anterior Próxima Etapa                                                                                                    | 0 Campos Pendentes                                         |             | Submeter Salvar Excluir Sair | Sair: para sair do<br>documento<br>Pag. 41                                                                                                    |

Criar Coleta (13/19)

Caso utilize o botão Sair, o sistema informará que os dados ainda não foram salvos e você poderá escolher entre as opções de Salvar as alterações antes de sair ou Descartar as alterações. Selecione a opção desejada e clique em Continuar para prosseguir

| < SAP Portal ASN ~                    |                                                                                                    | Q CV                           |
|---------------------------------------|----------------------------------------------------------------------------------------------------|--------------------------------|
| ASNs MDF-e Configurações              | So Alterar CNPJ CNPJ:                                                                                                    | AND DESCRIPTION OF TAXABLE     |
| ASN - PA00000154                      |                                                                                                    | 🖉 Em Composição                |
| (info. Gerais e Itens (Cronograma, Te | mos e Dim. Carga — (&) Parceiros — (Opcional)                                                                                                    | 3 Acompanhamento<br>(Opcional) |
| 5. Acompanhamento                     | Atenção<br>Existem dados ainda não salvos, como deseja prosseguir?<br>Em 6<br>Salvar alterações e sair<br>O Descartar alterações e sair<br>Continuar<br>Continuar |                                |
| Etapa Anterior Próxima Etapa          | 1 Campos Pendentes                                                                                                    | Submeter Salvar Excluir Sair   |

### Criar Coleta (14/19)

<sup>14</sup>Caso tenha escolhido salvar as alterações no documento e sair sem concluir os preenchimento de todos os campos obrigatórios, na página inicial ao lado do número da ASN haverá um ícone que informa que ainda constam itens pendentes. Para retornar ao documento clique sobre o número do mesmo.

| <    | SAP Port                                                                                                    | al ASN 🗸                                                                                   |                                                                                                    |                                                                                                    |   |                |                                                                   |                     |                                                                                                    | ٩                                                                                                    | Cv |                                                        |
|------|----------------------------------------------------------------------------------------------------|--------------------------------------------------------------------------------------------|----------------------------------------------------------------------------------------------------|----------------------------------------------------------------------------------------------------|---|----------------|-------------------------------------------------------------------|---------------------|----------------------------------------------------------------------------------------------------|----------------------------------------------------------------------------------------------------|----|--------------------------------------------------------|
| SNs  | MDF-e Cor                                                                                                    | n <mark>figuraç</mark> ões                                                                 |                                                                                                    |                                                                                                    |   |                | So Alterar CNPJ                                                   |                     |                                                                                                    |                                                                                                    | 1  |                                                        |
| Mir  | 1has ASNs                                                                                                    |                                                                                            |                                                                                                    |                                                                                                    |   |                |                                                                   |                     |                                                                                                    | Criar Nova ASN                                                                                                    |    | É possível verifica                                    |
| Proc | urar                                                                                                    | (                                                                                          | Data de Criação                                                                                                    |                                                                                                    | đ | Atualizado Em: | Sta                                                               | atus:               |                                                                                                    | iar Ajustar filtros                                                                                                    |    | os status de todo<br>os documentos po<br>meio do campo |
| AS   | N (47)                                                                                                    | Dedida                                                                                     | Note Final                                                                                                    | Orizon                                                                                                    |   | CNDI Orizon    | Data Durgamada da C                                               | <u>↓</u> Re         | latório de itens 🖆 Re                                                                                                    | elatório 🚺 🏟                                                                                                    | i  | status na página<br>inicial                            |
|      |                                                                                                    | Datan                                                                                      |                                                                                                    |                                                                                                    |   | CNPJ Origem    | Data Programada de C.                                             | Encaminnado Em      | Atuatizado Em =                                                                                                    | Status                                                                                                    |    |                                                        |
|      | PA00000154                                                                                                    | 4510423286                                                                                 | 000065006-005                                                                                                    | The Party of Contract of Contract of Contr |   |                |                                                                   |                     | 16/12/2024 10:52:37                                                                                                    | / Em Composicã                                                                                                    | -  |                                                        |
| C    | PA00000154                                                                                                    | 4510423286<br>Existem campos obrig                                                         | 000065006-005<br>gatórios pendentes de pr                                                                                | eenchimento                                                                                                    |   |                | 25/12/2024 14:00:24                                               |                     | 16/12/2024 10:52:37<br>14/12/2024 18:45:25                                                                                             | Em Composiçã           Coletado                                                                                                    |    |                                                        |
|      | PA00000154                                                                                                    | 4510423286<br>Existem campos obrig<br>4509740521                                           | 000065006-005<br>gatórios pendentes de pr<br>000067227-005                                                               | eenchimento                                                                                                    |   |                | 25/12/2024 14:00:24<br>26/12/2024 14:01:07                        |                     | 16/12/2024 10:52:37<br>14/12/2024 18:45:25<br>13/12/2024 17:52:42                                                                      | <ul> <li>Em Composiçã</li> <li>Coletado</li> <li>Encaminhado</li> </ul>                                                             | l  |                                                        |
|      | PA00000154<br>PA00000001<br>PA00000091<br>PA00000070<br>PA00000070<br>PA00000070<br>PA00000070<br>PA00000070<br>PA00000070<br>PA000000154<br>PA000000154<br>PA000000154<br>PA000000154<br>PA000000000000000000000000000000000000 | 4510423286<br>Existem campos obrig<br>4509740521<br>4509732444                             | 000065006-005<br>gatórios pendentes de pr<br>000067227-005<br>000076051-005                                              | reenchimento                                                                                                    |   |                | 25/12/2024 14:00:24<br>26/12/2024 14:01:07                        |                     | 16/12/2024 10:52:37<br>14/12/2024 18:45:25<br>13/12/2024 17:52:42<br>13/12/2024 17:09:49                                               | <ul> <li>Em Composiçã</li> <li>Coletado</li> <li>Encaminhado</li> <li>Em Composiçã</li> </ul>                                       |    |                                                        |
|      | PA00000154<br>PA00000091<br>PA00000091<br>PA00000070<br>PA00000150<br>PA00000150<br>PA00000150<br>PA00000150<br>PA00000150<br>PA00000154<br>PA000000154<br>PA000000154<br>PA0000000154<br>PA000000000000000000000000000000000000 | 4510423286<br>Existem campos obrig<br>4509740521<br>4509732444<br>4100844279               | 000065006-005           gatórios pendentes de pr           000067227-005           000076051-005           000009463-004 | reenchimento                                                                                                    |   |                | 25/12/2024 14:00:24<br>26/12/2024 14:01:07                        |                     | 16/12/2024 10:52:37<br>14/12/2024 18:45:25<br>13/12/2024 17:52:42<br>13/12/2024 17:09:49<br>13/12/2024 16:55:11                        | <ul> <li>Em_Composiçã</li> <li>Coletado</li> <li>Encaminhado</li> <li>Em Composiçã</li> <li>Em Composiçã</li> </ul>                 |    |                                                        |
|      | PA00000154<br>PA00000091<br>PA00000091<br>PA00000070<br>PA00000150<br>PA00000093                                                                                                    | 4510423286<br>Existem campos obrig<br>4509740521<br>4509732444<br>4100844279<br>4509741171 | 000065006-005           000067227-005           000076051-005           000009463-004           000065424-005            | reenchimento                                                                                                    |   |                | 25/12/2024 14:00:24<br>26/12/2024 14:01:07<br>26/11/2024 19:24:03 | 26/11/2024 10:20:53 | 16/12/2024 10:52:37<br>14/12/2024 18:45:25<br>13/12/2024 17:52:42<br>13/12/2024 17:09:49<br>13/12/2024 16:55:11<br>13/12/2024 16:30:38 | <ul> <li>Em Composiçã</li> <li>Coletado</li> <li>Encaminhado</li> <li>Em Composiçã</li> <li>Em Composiçã</li> <li>Aceito</li> </ul> |    |                                                        |

Criar Coleta (15/19) \_ **}** 

Caso queira excluir o documento, clique no botão Excluir e na janela que abrirá clique em 15 Excluir ASN

| < SAP Portal ASN ~                                                                                                    |                                                                                                    | Q CV                                             |                                                   |
|----------------------------------------------------------------------------------------------------|----------------------------------------------------------------------------------------------------|--------------------------------------------------|---------------------------------------------------|
| ASNs MDF-e Configurações                                                                                               | 🕹 Alterar CNPJ 🗖 CNPJ                                                                                                    | WARDER TO AND ADDRESS OF THE                     |                                                   |
| ASN - PA00000154                                                                                                    |                                                                                                    | 🖉 Em Composição                                  |                                                   |
| 😨 Info. Gerais e Itens — 🗟 Cronograma, Te                                                                              | mos e Dim. Carga & Parceiros & Comentários (Opcional)                                                                                   | Acompanhamento     (Opcional)                    | OBS.: A exclusão<br>da ASN só é                   |
| 2. Cronograma, Termos e Dim. Carga<br>Cronograma                                                                       | A Excluir ASN                                                                                                    |                                                  | possível quando o<br>status do<br>documento ainda |
| Sempre que possível gere suas coletas com a mesma data no ca<br>Data Estimada da Coleta: <i>por exemplo 31/12 Amér</i> | mpo "       Tem certeza que deseja EXCLUIR o ASN PA00000154?       asmo dia é r         cas, s       Essa ação não poderá ser desfeita. | naior. Isso possibilita uma otimização logística | está Em<br>Composição.                            |
| Termos de Transporte                                                                                                   | Excluir ASN                                                                                                    |                                                  |                                                   |
| Incoterms: FCA - Transportador livre<br>Transportadora:<br>Município de Coleta:<br>Tipo de Frete:<br>5 - Normal        | São Paulo 🗇 🗘                                                                                                    |                                                  |                                                   |
| Etapa Anterior Próxima Etapa                                                                                           | 1 Campos Pendentes                                                                                                    | Submeter Salvar Excluir Sair                     | Pag. 44                                           |

Criar Coleta (16/19) **}** 

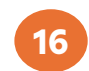

Para concluir a solicitação e enviar o documento, clique em Submeter

| < SAP Portal ASN V           |                                                   |                | Q Cv                         |
|------------------------------|---------------------------------------------------|----------------|------------------------------|
| ASNs MDF-e Configurações     |                                                   | 2 Alterar CNPJ |                              |
| ASN - PA00000154             |                                                   |                | 🖉 Em Composição              |
| (Info. Gerais e Itens        | Cronograma, Termos e Dim. Carga – (&) Parceiros — | (Opcional)     | (Opcional)                   |
| 5. Acompanhamento            | Em composição<br>16/12/2024 10:54:24              |                |                              |
| Etapa Anterior Próxima Etapa | 0 Campos Pen                                      | identes        | Submater Salvar Excluir Sair |

Criar Coleta (17/19)

17 Na página que se abrirá, revise todas as informações. Após se certificar de que os dados estão corretos, no fim da página marque a confirmação de que revisou os dados da ASN e clique no botão Submeter.

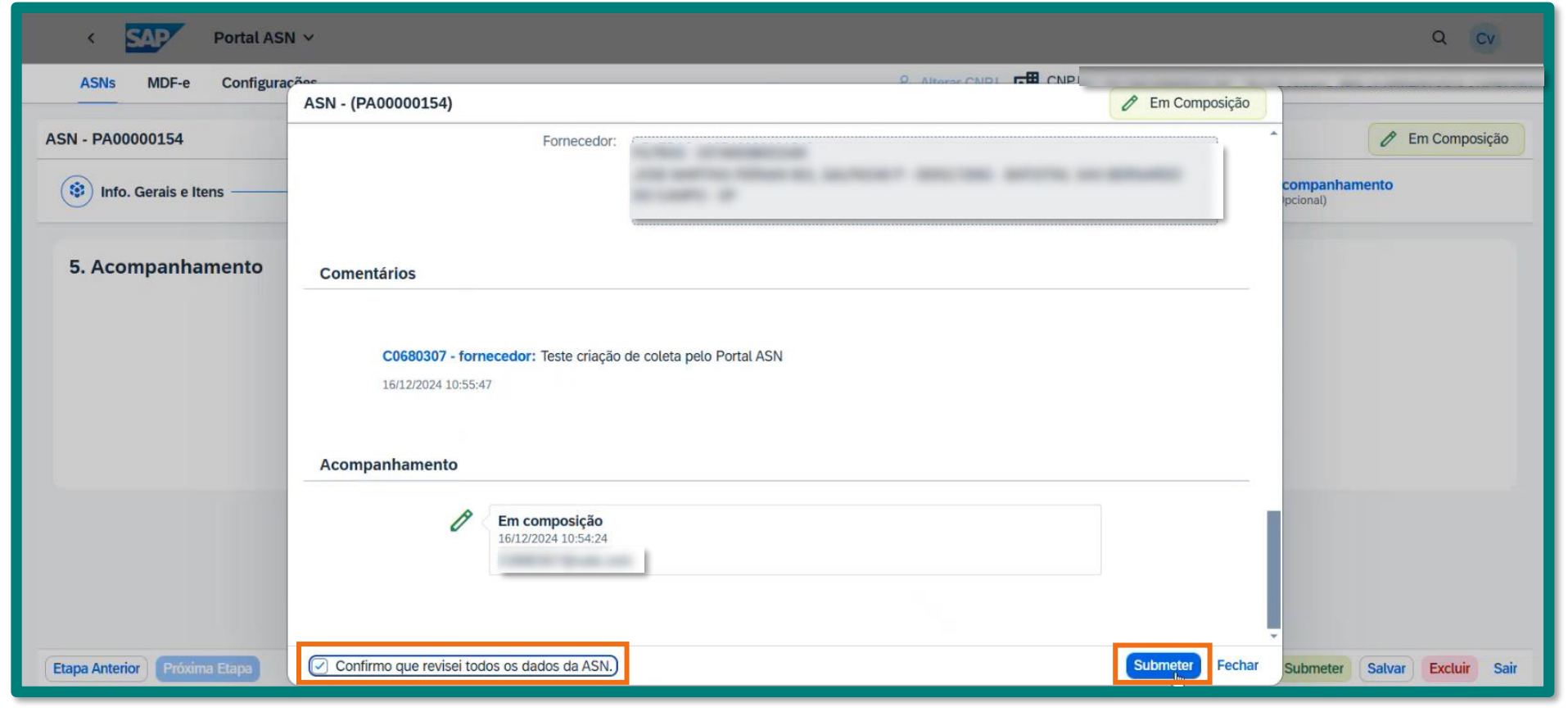

Criar Coleta (18/18)

18 Em seguida, você verá na tela o aviso de que o processo está sendo enviado, ao ser concluído você será direcionado à página inicial e verá o aviso de que o **documento foi enviado com** 

| ) Info. Gerais e Itens | — (R) Cronograma, Termos e Dim. Carga        | - (&) Parceiros                                  | (Opcional)    | (Opcional) | nhamento        | osiçao |                                                                                                    |                    |                      |                     |                         |                     |
|------------------------|----------------------------------------------|--------------------------------------------------|---------------|------------|-----------------|--------|----------------------------------------------------------------------------------------------------|--------------------|----------------------|---------------------|-------------------------|---------------------|
| Acompanhamento         |                                              |                                                  |               | _          |                 |        |                                                                                                    |                    |                      |                     |                         |                     |
|                        | C Em composição<br>16/12/2024 10:54:24<br>pc | Realizando envio da coleta<br>Por favor, aguarde |               |            |                 |        |                                                                                                    |                    |                      |                     |                         |                     |
|                        |                                              |                                                  | Minhas ASNs   |            |                 |        |                                                                                                    |                    |                      |                     |                         | Criar Nova A        |
|                        |                                              |                                                  | Program       | 0          | Data de Criação | ):     | Atual                                                                                                    | lizado Em:         | Stat                 | us:                 |                         | ciar Aiustar filtra |
|                        |                                              |                                                  | riocurar      |            | U               |        | <u>U</u>                                                                                                    |                    |                      |                     |                         | Agustar haro        |
|                        |                                              |                                                  | ASN (47)      |            |                 |        |                                                                                                    |                    |                      | <u>↓</u> Re         | elatório de itens 🛛 値 R | elatório 了          |
|                        |                                              |                                                  | ASN           | Pedido     | Nota Fiscal     | Origem |                                                                                                    | CNPJ Origem        | Data Programada de C | Encaminhado Em      | Atualizado Em =         | Status              |
|                        |                                              |                                                  | PA00000154    | 4510423286 | 000065006-005   |        |                                                                                                    |                    |                      |                     | 16/12/2024 10:57:32     | Solicitado          |
|                        |                                              |                                                  | PA00000094    | 4509741282 | 000064772-005   | -      |                                                                                                    |                    | 25/12/2024 14:00:24  |                     | 14/12/2024 18:45:25     | Coletado            |
|                        |                                              |                                                  | PA00000091 () | 4509740521 | 000067227-005   | -      |                                                                                                    |                    | 26/12/2024 14:01:07  |                     | 13/12/2024 17:52:42     |                     |
|                        |                                              |                                                  | PA00000070 () | 4509732444 | 000076051-005   | 1000   |                                                                                                    |                    |                      |                     | 13/12/2024 17:09:49     | C Em Composiç       |
|                        |                                              |                                                  | PA00000150 () | 4100844279 | 000009463-004   | -      | and the second second s | -                  |                      |                     | 13/12/2024 16:55:11     | @ Em Composiçã      |
|                        |                                              |                                                  | PA00000093    | 4509741171 | 000065424-005   | 10000  |                                                                                                    |                    | 26/11/2024 19:24:03  | 26/11/2024 10:20:53 | 13/12/2024 16:30:38     | Aceito              |
|                        |                                              |                                                  | PA00000089    | 4509739985 | 000075513-005   | 10,000 | ASN                                                                                                    | PA00000154 enviado | *5/ .2/2024 12:45:33 |                     | 13/12/2024 10:22:12     | Coletado            |
|                        |                                              |                                                  |               |            |                 |        |                                                                                                    | com sucesso!       |                      |                     |                         |                     |

# Criar Coleta através do link do Pedido na Coupa (1/2)

Para criar a coleta a partir do pedido de compra, na Coupa abra o pedido e clique sobre o Link fornecido em **Links ASN.** 

| Status Emittido - Enviado por e-mail   Data Do Pedido 18/02/25   Data de revisão 18/02/25   Solicitante Usuário Integração   E-mail donotrepty@coupa.com   ID do IVA 33592510037821   Termo de pagamento Z403 [60 DIAS CORRIDOS DT ENTREGA NFF   Termos de pagamento Z403 [60 DIAS CORRIDOS DT ENTREGA NFF   Termos Pedido ERP 16/02/4   Nota Fornecedor Nenhum   Número Pedido ERP 4510403117   Status de Aceite Nenhum   Links ASN Cique aqui com o botão direito do mouse e                                                                                                    | Pedido confirmado                                         | ×                        |    |              |
|----------------------------------------------------------------------------------------------------|-----------------------------------------------------------|--------------------------|----|--------------|
| Status Emilido - Enviado por e-mail Endereço De Entrega   Data Do Pedido   18/02/25   Data de revisão   Solicitante Usuário Integração   E-mail donotreply@coupa.com   ID do IVA   33592510037821     Data   Pedido ERP   16/02/4   Número   Número   Vimero   Pedido ERP   4510403117   Status de Aceite   Innose de paqui com o botão direito do mouse e                                                                                                    | 🔅 Informações gerais                                      | 🤗 Remessa                |    |              |
| Data Do Pedido 18/02/25   Data de revisão 18/02/25   Solicitante Usuário Integração   E-mail donotreply@coupa.com   ID do IVA 33592510037821     Data Pedido ERP 16/02/24   Nota Fornecedor Nenhum   Número Pedido ERP 4510403117   Status de Aceite Nenhum   Links ASN< Cique aqui com o botão direito do mouse e                                                                                                    | Status Emitido - Enviado por e-mail                       | Endereço De Entrega      |    |              |
| Data de revisão 18/02/25   Solicitante Usuário Integração   E-mail donotreply@coupa.com   ID do IVA 33592510037821     Termo de pagamento Z403   60 DIAS CORRIDOS DT ENTREGA NFF   Termo de pagamento Z403   60 DIAS CORRIDOS DT ENTREGA NFF   Termo de pagamento Z403   60 DIAS CORRIDOS DT ENTREGA NFF   Nota Fornecedor Nenhum   Número Pedido ERP 4510403117   Status de Aceite Nenhum   Links ASN Cique aqui com o botão direito do mouse e                                                                                                    | Data Do Pedido 18/02/25                                   |                          |    |              |
| Solicitante Usuário Integração   E-mail donotreply@coupa.com   ID do IVA 33592510037821     Termo de pagamento Z403   60 DIAS CORRIDOS DT ENTREGA NFF   Termo de pagamento Z403   60 DIAS CORRIDOS DT ENTREGA NFF   Termo de pagamento Z403   60 DIAS CORRIDOS DT ENTREGA NFF   Termo de pagamento Z403   60 DIAS CORRIDOS DT ENTREGA NFF   Termo de pagamento Z403   60 DIAS CORRIDOS DT ENTREGA NFF   Termo de pagamento Z403   60 DIAS CORRIDOS DT ENTREGA NFF   Nota Fornecedor Nenhum   Número Pedido ERP 4510403117   Status de Aceite Nenhum   Links ASN Clique aqui com o botão direito do mouse e                                                                                                    | Data de revisão 18/02/25                                  |                          |    | Importante   |
| E-mail donotreply@coupa.com ID do IVA 33592510037821     Termo de pagamento Z403 [ 60 DIAS CORRIDOS DT ENTREGA NFF Termos FCA     Data Pedido ERP 16/02/24     Nota Fornecedor Nenhum     Número Pedido ERP   4510403117   Status de Aceite   Links ASN   Clique aqui com o botão direito do mouse e                                                                                                    | Solicitante Usuário Integração                            | and the second second    |    | a instrução  |
| Termo de pagamento       Z403 [ 60 DIAS CORRIDOS DT ENTREGA NFF       Termos FCA       Image: Construction of the construction of the construction o | E-mail donotreply@coupa.com                               | ID do IVA 33592510037821 |    | o link em ou |
| Data Pedido ERP 16/02/24 Nota Fornecedor Nenhum Número Pedido ERP 4510403117 Status de Aceite Nenhum Links ASN Clique aqui com o botão direito do mouse e                                                                                                    | Termo de pagamento Z403   60 DIAS CORRIDOS DT ENTREGA NFF | Termos FCA               | De | aba ou guia. |
| Nota Fornecedor Nenhum Nůmero Pedido ERP 4510403117 Status de Aceite Nenhum Links ASN Clique aqui com o botão direito do mouse e                                                                                                    | Data Pedido ERP 16/02/24                                  |                          |    |              |
| Número Pedido ERP 4510403117<br>Status de Aceite Nenhum<br>Links ASN Clique aqui com o botão direito do mouse e                                                                                                    | Nota Fornecedor Nenhum                                    |                          |    |              |
| Status de Aceite Nenhum<br>Links ASN Clique aqui com o botão direito do mouse e                                                                                                    | Número Pedido ERP 4510403117                              |                          |    |              |
| Links ASN Clique aqui com o botão direito do mouse e                                                                                                    | Status de Aceite Nenhum                                   |                          |    |              |
|                                                                                                    | Links ASN Clique aqui com o botão direito do mouse e      |                          |    |              |

#### Criar Coleta através do link do Pedido na Coupa (2/2)

2 Ao abrir o link, você será **direcionado para o portal ASN** e já estará filtrando o pedido selecionado na tela do Coupa. Clique em **Associar Documento ASN.** 

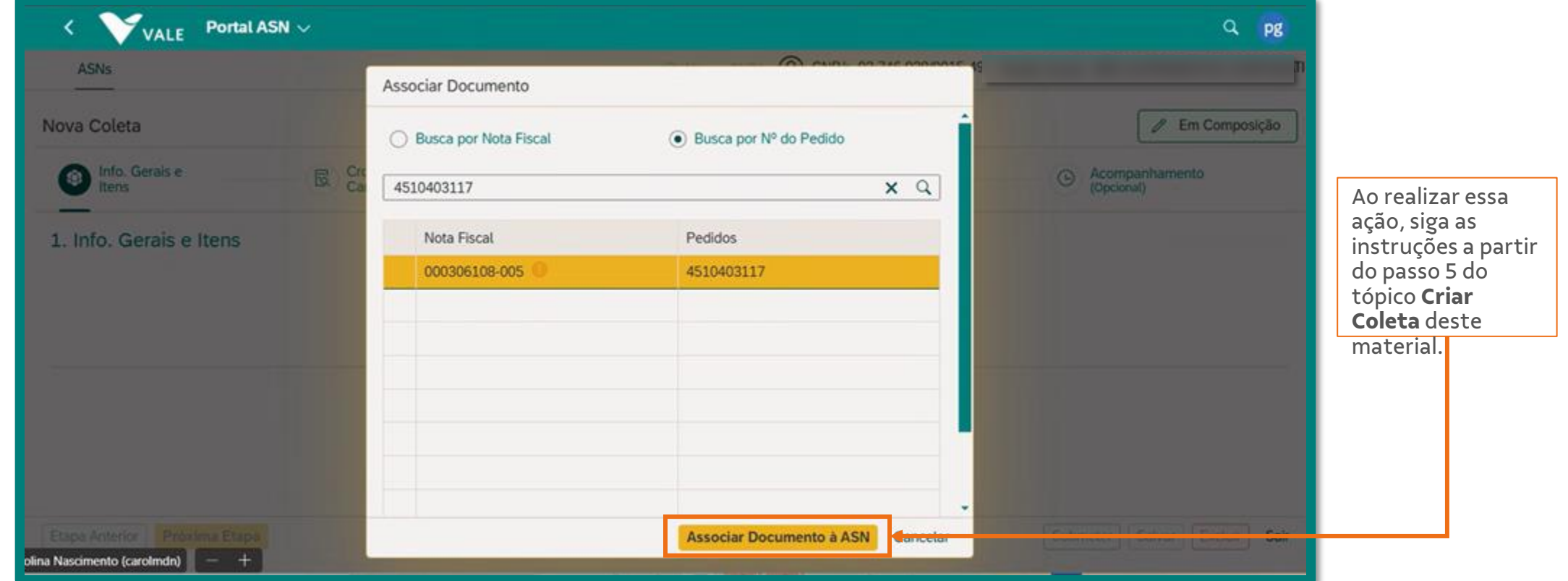

## Criar Coleta através do link da Nota Fiscal na Coupa (1/4)

Para criar a coleta a partir da nota fiscal, na página inicial da Coupa, clique em **Faturas**.

| <b>Coupa</b> Supplier port al                                                   | ulhas de serviço ASN Aquis | PREZADO (A) ~   NOTIFICAÇÕES 😢   AJUDA ~<br>ição Previsões Catálogos Mais |
|---------------------------------------------------------------------------------|----------------------------|---------------------------------------------------------------------------|
| BS<br>Utuma atualização do perfit cerca de 1 mês atrás   Exibir perfit          |                            |                                                                           |
| Atividade recente                                                               | Visualização 🗸 🕧           | Anúncios<br>Sem anúncios                                                  |
| <b>Fatura n° 000777056</b><br>Vale • 347.8 • BRL • Não pago • Vence em 163 dias | Aprovado 19 Fev            |                                                                           |
| Pedido n° 4510431393<br>Vale • 347.8 • BRL • 347.8 BRL faturado                 | Emitido 19 Fev             |                                                                           |
| <b>Fatura n° 000616520</b><br>Vale • 2049.6 • BRL • Não pago • Vence em 60 dias | Aprovado 19 Fev            |                                                                           |
| Pedido nº 4510431556<br>Vale • 2077.2 • BRL • 2049.6 BRL faturado               | Emitido 19 Fev             |                                                                           |
| <b>Fatura n° 000616519</b><br>Vale + 5909.6 + BRL + Não pago + Vence em 60 dias | Aprovado 19 Fev            |                                                                           |

#### Criar Coleta através do link da Nota Fiscal na Coupa (2/4)

Pesquise pelo número da Nota Fiscal desejada no campo Pesquisar.

| <b>coupa</b> supplier port al                                                                                                    | PREZADO (A) ~   NOTIFICAÇÕES 😢   AJUDA ~                                                                                                    |
|----------------------------------------------------------------------------------------------------|----------------------------------------------------------------------------------------------------|
| Faturas Pedidos Perfil o                                                                                                    | corporativo Configuração Folhas de serviço ASN Aquisição Previsões Catálogos Mais                                                                                                    |
| Faturas Linhas de faturas Recib                                                                                                    | oos de pagamentos                                                                                                    |
| Faturas                                                                                                    | Selecionar cliente Vale 🗸                                                                                                    |
|                                                                                                    |                                                                                                    |
| Instruções do cliente<br>Prezado fornecedor, a seguir os linh<br>- Criar coletas de transporte: ASN<br>- Portal de acompanhamento de no<br>Para solicitar a rejeição do pedid<br>ATENÇÃO: Este é o ambiente VAL<br>Criar faturas a partir de POs<br>Exportar para ~ | ks de acesso aos sistemas Vale S/A:<br>Itas fiscais e pagamentos: V360<br>Io, por favor encaminhe sua solicitação por e-mail ao requisitante<br>.E-TEST2 (Utilizado para UAT)<br>Criar fatura a partir de contrato Criar fatura em branco Criar Nota de Crédito<br>Exibir Todos Pesquisar P |
| № da fatura 🛛 Data Da Criação                                                                                                    | o Status Nº do PO Total Comentários sem Resposta Motivo da disputa Ações                                                                                                    |
| 000777056 19/02/25                                                                                                    | Aprovado 4510431393 347,80 BRL Sim Aprovado 4510431556 2.049.60 BRI Sim                                                                                                    |
| 000616519 19/02/25                                                                                                    | Aprovado 4510431305 5.909,60 BRL Sim                                                                                                    |
| 000306217 19/02/25                                                                                                    | Aprovado 4510395385 3.935,95 BRL Sim                                                                                                    |
| 000306108 18/02/25                                                                                                    | Aprovado 4510403117 2.973,28 BRL Sim                                                                                                    |
| 000306890 14/02/25                                                                                                    | Aprovado 4510306776 810 75 BDI Sim                                                                                                    |

## Criar Coleta através do link da Nota Fiscal na Coupa (3/4)

| 5 |  |
|---|--|
| 5 |  |

Após encontrar a Nota Fiscal**, selecione-a** para abrir a nota.

| <b>coupa</b> supplier portal |                                                                        | PREZADO (A) ~   NOTIFICAÇÕES 😢   AJUDA ~ |
|------------------------------|------------------------------------------------------------------------|------------------------------------------|
| <b>Faturas</b> Pedidos       | Perfil corporativo Configuração Folhas de serviço ASN                  | Aquisição Previsões Catálogos Mais       |
| Faturas Linhas de faturas    | Recibos de pagamentos                                                  |                                          |
|                              |                                                                        |                                          |
|                              |                                                                        | Selecionar cliente Vale                  |
| Faturas                      |                                                                        |                                          |
| Tatulas                      |                                                                        |                                          |
| Instruções do cliente        |                                                                        |                                          |
| Prezado fornecedor, a seg    | r os links de acesso aos sistemas Vale S/A:                            |                                          |
| - Portal de acompanhame      | o de notas fiscais e pagamentos: V360                                  |                                          |
| Para solicitar a rejeição    | pedido, por favor encaminhe sua solicitação por e-mail ao requisitante |                                          |
| ATENÇÃO: Este é o ambi       | te VALE-TEST2 (Utilizado para UAT)                                     |                                          |
| Criar faturas 🛛              |                                                                        |                                          |
| Criar faturas a partir d     | POs Criar fatura a partir de contrato Criar fatura em branco           | Criar Nota de Crédito                    |
| Exportar para ~              | Exibir T                                                               | odos 🗸 000616519 🔎                       |
| Mostrando resultados pa      | 000616519 ×                                                            |                                          |
| № da fatura Data D           | Criação Status Nº do PO Total Comentários se                           | m Resposta Motivo da disputa Ações       |
| 000616519 19/02/2            | Aprovado 4510431305 5.909,60 BRL Sim                                   |                                          |
| Por página 15   45   9       |                                                                        |                                          |

#### Criar Coleta através do link da Nota Fiscal na Coupa (4/4)

4

Ao abrir a Nota Fiscal, vá até a seção **Solicitar coleta ASN** e clique sobre o link fornecido.

| <b>coupa</b> supplier portal                                                              |                          | PREZADO (A) Y   NOTIFICAÇÕES 😢   AJU | JDA ∽                                   |                                                                                        |                                                             |
|-------------------------------------------------------------------------------------------|--------------------------|--------------------------------------|-----------------------------------------|----------------------------------------------------------------------------------------|-------------------------------------------------------------|
| Faturas Pedidos Perfil corporativo Configuração Folhas                                    | de serviço ASN Aquisição | Previsões Catálogos Mais             |                                         |                                                                                        |                                                             |
| Faturas Linhas de faturas Recibos de pagamentos                                           |                          |                                      |                                         |                                                                                        |                                                             |
| Nota Fiscal #000616519 Voltar                                                             | Se                       | Vale Vale                            | ~                                       |                                                                                        | <b>Importante:</b> si<br>a instrução e a<br>o link em outra |
| 🔅 Informações gerais                                                                      | 🔗 Faturar para e Env     | iar para                             |                                         |                                                                                        | aba ou guia.                                                |
| N° Da Fatura 000616519                                                                    | Fornecedor               |                                      |                                         |                                                                                        |                                                             |
| Data De Emissão 19/02/25                                                                  | Formulário da fatura Nen | 01 Ottal ¥ 500                       |                                         |                                                                                        |                                                             |
| Termo de pagamento Z403   60 DIAS CORRIDOS DT ENTREGA NFF<br>Moeda BRL<br>Status Aprovado | Remessa para Neni        | Anexos Nenhum                        | Cliente Vale<br>Endereço de entrega     |                                                                                        |                                                             |
| Termo de remessa Nenhum                                                                   | D de les sete de Nach    |                                      |                                         |                                                                                        |                                                             |
| Notas do Fornecedor Informações sobre previsão de pagamento consultar<br>o Portal V360    | fornecedor               |                                      |                                         |                                                                                        |                                                             |
| Anexos Nenhum                                                                             | Cliente Vale             |                                      | ID do IVA 33592                         | 2510003412                                                                             |                                                             |
|                                                                                           |                          |                                      | ID do Imposto do Nenhu<br>comprador     | m                                                                                      |                                                             |
| A re é e le cr                                                                            |                          |                                      | Solicitante Nenhu                       | ım                                                                                     |                                                             |
| Apos ser                                                                                  |                          |                                      | Chave de acesso 352502                  | 203746938001549550050006165191238154808                                                |                                                             |
| direcionado ao                                                                            |                          |                                      | Série 5                                 |                                                                                        |                                                             |
| portal ASN, siga as                                                                       |                          |                                      | Tipo Documento NF-e                     |                                                                                        |                                                             |
| instruções a partir                                                                       |                          |                                      | Invoice Status Nota F                   | Fiscal Apta.                                                                           |                                                             |
| do passo 5 do                                                                             |                          |                                      | Valor CT-e Nenhu                        | ım                                                                                     |                                                             |
| tópico <b>Criar</b>                                                                       |                          |                                      | Valor Mercadoria Nenhu                  | mu                                                                                     |                                                             |
| Coleta deste                                                                              |                          |                                      | Solicitar coleta (ASN) Clique<br>a opçã | a aqui com o botao direito do mouse e selecione<br>ão 'Abrir link em nova aba ou guia' |                                                             |
| material.                                                                                 |                          |                                      | Portal V360 Clique                      | e aqui com o botão direito do mouse e selecione<br>ão 'Abrir link em nova aba ou quia' | Eale com o Supporte da Coursa                               |

#### Orrest Consultar Informações da Coleta (1/2)

Para consultar as informações da coleta já solicitada, na página inicial do ASN clique sobre o status **Solicitado** da coleta desejada e em seguida se abrirá uma página com as informações.

|     |              |            | Data da Criação |         | tualizado Em:  | Stat                 | 10.1                |                           |                       |
|-----|--------------|------------|-----------------|---------|----------------|----------------------|---------------------|---------------------------|-----------------------|
| oci | urar         | Q          |                 | ං<br>ව  | ilualizado Em. | د<br>م               |                     | <ul> <li>✓ Ini</li> </ul> | ciar Ajustar filtros  |
| S   | N (47)       |            |                 |         |                |                      | <u>↓</u> Re         | latório de itens 🛛 👜 R(   | elatório <b>[</b> ] 🕸 |
| ן   | ASN          | Pedido     | Nota Fiscal     | Origem  | CNPJ Origem    | Data Programada de C | Encaminhado Em      | Atualizado Em 😑           | Status                |
| )   | PA0000154    | 4510423286 | 000065006-005   | riches. |                |                      |                     | 16/12/2024 10:57:32       | ➡ Solicitado          |
| )   | PA0000094    | 4509741282 | 000064772-005   |         |                | 25/12/2024 14:00:24  |                     | 14/12/2024 18:45:25       | Coletado              |
| )   | PA0000091    | 4509740521 | 000067227-005   |         |                | 26/12/2024 14:01:07  |                     | 13/12/2024 17:52:42       | Encaminhado           |
| )   | PA0000070 () | 4509732444 | 000076051-005   |         |                |                      |                     | 13/12/2024 17:09:49       | 🖉 Em Composiçã        |
| )   | PA00000150 0 | 4100844279 | 000009463-004   |         |                |                      |                     | 13/12/2024 16:55:11       | & Em Composiçã        |
| )   | PA0000093    | 4509741171 | 000065424-005   |         |                | 26/11/2024 19:24:03  | 26/11/2024 10:20:53 | 13/12/2024 16:30:38       | Aceito                |
| 1   | PA0000089    | 4509739985 | 000075513-005   |         |                | 15/12/2024 12:45:33  |                     | 13/12/2024 10:22:12       | Coletado              |

#### Consultar Informações da Coleta (2/2)

2 Em seguida se abrirá uma página com as informações da coleta.

| SN - PA00000154 |                                  |                           |               |        |                   |                | G Solicitado              |                        |                  |
|-----------------|----------------------------------|---------------------------|---------------|--------|-------------------|----------------|---------------------------|------------------------|------------------|
| Geral           |                                  |                           |               |        |                   |                | Â                         |                        |                  |
|                 | Cená                             | rio: BR01 - Compra de Mat | erial         |        |                   |                | L.                        |                        |                  |
|                 | Forneced                         | dor:                      |               |        |                   |                |                           |                        |                  |
|                 | Nota Fis                         | cal: 000065006-005        |               |        |                   |                |                           |                        |                  |
| Valor           | da Nota Fiscal (F                | (\$): 239,00              |               |        |                   |                |                           |                        |                  |
|                 | Ped                              | do: 4510423286            |               |        |                   |                |                           |                        |                  |
| CNPJ U          | nid. Transportado                | ora:                      |               |        |                   |                |                           | É possível             | baixar           |
| Número d        | a Coleta Interno<br>Transportado | da –<br>ora:              |               |        |                   |                |                           | informaçã<br>coleta em | ões da<br>arquiv |
| Itens           |                                  |                           |               |        |                   |                |                           | PDF                    |                  |
|                 | Local de Entre                   | ga:                       |               |        |                   |                |                           |                        |                  |
| Itens (1)       |                                  |                           |               |        |                   | Procurar       | Q                         |                        |                  |
| Pedido          | Item Pedid                       | Descrição do Item         | Quantidade do | Unidad | Tipo de Embalagem | Código do Item | Código de Mercadoria      |                        |                  |
| 4510423286      | 00010                            | Copo PS 180ml Branco No   | 50,000        | YUN    | 1 - AMARRADO (S)  |                |                           |                        |                  |
|                 |                                  |                           |               |        |                   |                | 1                         |                        |                  |
|                 |                                  |                           |               |        |                   | Fechar 🚽       | Baixar Excel 📴 Baixar PDF |                        | <b>-</b>         |

### Ownload de Nota Fiscal (1/5)

1

Para realizar o download da nota fiscal, na página inicial do portal, clique sobre o **número da ASN** desejada para acessá-la.

|            |              |            | Data de Criação |        | Atualizado Em: | St                         | atus:                |                          |                          |
|------------|--------------|------------|-----------------|--------|----------------|----------------------------|----------------------|--------------------------|--------------------------|
| Procurar Q |              | C          |                 | C      |                | <ul> <li>✓ Inic</li> </ul> | ciar Ajustar filtros |                          |                          |
| ASI        | N (69)       |            |                 |        |                |                            | 🕹 Rel                | latório de itens 🛛  🔓 Re | elatório <b>[3   6</b> ) |
|            | ASN          | Pedido     | Nota Fiscal     | Origem | CNPJ Origem    | Data Programada de C       | Encaminhado Em       | Atualizado Em 👳          | Status                   |
|            | V190691096   | 4510423346 |                 |        |                |                            | 18/02/2025 17:20:13  | 18/02/2025 17:20:13      | 🕫 Encaminhado            |
|            | PA0000070 🌖  | 4509732444 | 000076051-005   |        |                | 12/02/2025 20:59:59        | 31/01/2025 10:02:38  | 14/02/2025 16:40:38      | Aceito                   |
|            | PA00000187   | 4510423279 | 000065005-005   |        |                |                            |                      | 14/02/2025 16:10:31      | ⊖ Solicitado             |
|            | PA00000093   | 4509741171 | 000065424-005   |        |                | 14/02/2025 20:59:59        | 26/11/2024 10:20:53  | 12/02/2025 13:15:16      | Aceito                   |
|            | PA00000186 🕕 | 4510423381 | 000065028-005   |        |                | 12/02/2025 11:03:53        | 31/01/2025 10:10:28  | 11/02/2025 11:37:09      | 🖶 Coletado               |
|            | PA00000189   | 4510423246 | 000065001-005   |        |                |                            |                      | 07/02/2025 15:07:47      | ⊖ Solicitado             |
|            | F00000004 () | 4510423278 | 000065004-005   |        |                |                            |                      | 30/01/2025 16:44:17      | & Em Compos              |
|            | F00000006 () | 4510423247 | 000065002-005   |        |                |                            |                      | 29/01/2025 14:51:31      | @ Em Compos              |

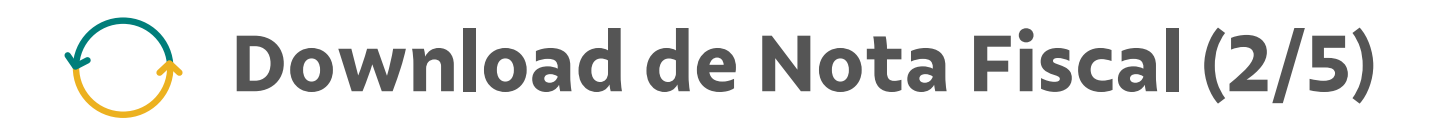

2

Ao abrir o documento, busque pelo **número da nota fiscal** e clique sobre o mesmo.

| Geral      |                                                             |                                                                                                    |                                                                                                    |                                                                                                    |                                                                                                    |                                                                                                    |                                                                                                    | ar Nova ASN                                                                                                    |
|------------|-------------------------------------------------------------|----------------------------------------------------------------------------------------------------|----------------------------------------------------------------------------------------------------|----------------------------------------------------------------------------------------------------|----------------------------------------------------------------------------------------------------|----------------------------------------------------------------------------------------------------|----------------------------------------------------------------------------------------------------|----------------------------------------------------------------------------------------------------|
| Valor      | Cená<br>Fornece<br>Nota Fis<br>da Nota Fiscal (F            | rio: BR01 - Compra de Mate                                                                                                    | erial                                                                                                    |                                                                                                    |                                                                                                    |                                                                                                    |                                                                                                    | ustar filtros                                                                                                    |
|            | Pedi                                                        | do: 4510423279                                                                                                    |                                                                                                    |                                                                                                    |                                                                                                    |                                                                                                    |                                                                                                    | 53 0                                                                                                    |
| CNPJ U     | Inid. Transportad                                           | ora:                                                                                                    |                                                                                                    |                                                                                                    |                                                                                                    |                                                                                                    |                                                                                                    |                                                                                                    |
| Número o   | la Coleta Interno<br>Transportado                           | da –<br>ora:                                                                                                    |                                                                                                    |                                                                                                    |                                                                                                    |                                                                                                    |                                                                                                    | aminhado 🚔                                                                                                    |
|            |                                                             |                                                                                                    |                                                                                                    |                                                                                                    |                                                                                                    |                                                                                                    |                                                                                                    | 10                                                                                                    |
| Itens      |                                                             |                                                                                                    |                                                                                                    |                                                                                                    |                                                                                                    |                                                                                                    |                                                                                                    | sitado                                                                                                    |
|            |                                                             |                                                                                                    |                                                                                                    |                                                                                                    |                                                                                                    |                                                                                                    |                                                                                                    | to                                                                                                    |
|            | Local de Entre                                              | ga:                                                                                                    |                                                                                                    |                                                                                                    |                                                                                                    |                                                                                                    |                                                                                                    | tado                                                                                                    |
| Itons (1)  |                                                             |                                                                                                    |                                                                                                    |                                                                                                    |                                                                                                    | Procurar                                                                                                    | 0                                                                                                    | sitado                                                                                                    |
| iteris (1) |                                                             |                                                                                                    |                                                                                                    |                                                                                                    |                                                                                                    | _ riocurar                                                                                                    | ~                                                                                                    | Compos                                                                                                    |
| Pedido     | Item Pedid                                                  | Descrição do Item                                                                                                    | Quantidade do                                                                                                    | Unidad                                                                                                    | Tipo de Embalagem                                                                                                    | Código do Item                                                                                                    | Código de Mercadoria                                                                                                    | Compos                                                                                                    |
|            | Valor<br>CNPJ U<br>Número d<br>Itens<br>Itens (1)<br>Pedido | Cená<br>Formecer<br>Nota Fisca<br>Valor da Nota Fiscal (R<br>Pedi<br>CNPJ Unid. Transportado<br>Número da Coleta Interno<br>Transportado<br>Itens (1)<br>Pedido Item Pedid | Cenário: BR01 - Compra de Mat<br>Formecedor:<br>Nota Fiscal: 000065005-005<br>Valor da Nota Fiscal (R\$): 239,00<br>Pedido: 4510423279<br>CNPJ Unid. Transportadora:<br>Número da Coleta Interno da<br>Transportadora:<br>Local de Entrega:<br>Itens (1)<br>Pedido Item Pedid Descrição do Item | Cenário: BR01 - Compra de Material   Formecedar: Nota Fiscal:   Nota Fiscal: 000065005-005   Valor da Nota Fiscal (R\$): 239,00   Pedido: 4510423279   CNPJ Unid. Transportadora: -   Número da Coleta Interno da<br>Transportadora: -   Número da Coleta Interno da<br>Transportadora: -   Items Local de Entrega:   Items (1) Item Pedid   Pedido Item Pedid   Quantidade do | Cenário: BR01 - Compra de Material   Formecedor: Nota Fiscal:   Nota Fiscal: 000065005-005   Valor da Nota Fiscal (R\$): 239,00   Pedido: 4510423279   CNPJ Unid. Transportadora: -   Número da Coleta Interno da Transportadora: -   Items Items Items (1) Pedido Item Pedid Descrição do Item   Quantidade do Unidad | Cenário: BR01 - Compra de Material   Enrecedor: Nota Fiscal:   Nota Fiscal: 000055005-005   Valor da Nota Fiscal (RS): 239,00   Pedicio: 4510423279   CNPJ Unid. Transportadora: -   Número da Coleta Interno da -   Transportadora: -   Itens   Itens (1)     Pedido Item Pedid   Descrição do Item Quantidade do   Unidad Tipo de Embalagem | Cenário: BR01 - Compra de Material   Enterscedar: Nota Fiscal:   Nota Fiscal: 000065005-005   Vator da Nota Fiscal: 000065005-005   Pedido: 4510423279   CNPJ Unid. Transportadora: -   Número da Coleta Interno da: -   Transportadora: -   Items (1)   Pedido: Item Pedid   Descrição do Item Quantidade do   Unidad Tipo de Embalagem   Código do Item | Cenário: BR01 - Compra de Material   Envacedor: Nota Fiscai:   Nota Fiscai: 000005005-005   Valor da Nota Fiscai: 000005005-005   Vedici: 4510423279   CNPJ Unid: Transportadora:   Número da Colea Interno da -   Transportadora: -   Items (1)   Procurar Q   Pedido. Descrição do Item   Quantidade do Unidad   Tipo de Embalagem Código do Item   Código do Item Código do Item |

### Ownload de Nota Fiscal (3/5)

3 Na janela que se abrirá, clique em **Baixar Nota Fiscal** e o arquivo será baixado para o seu computador.

| SNS   | MDF-*  |                  |                 |                            |                      |                | Altorar ChiDi         | (O) CNPI       |                      |               |
|-------|--------|------------------|-----------------|----------------------------|----------------------|----------------|-----------------------|----------------|----------------------|---------------|
|       |        | ASN - PA00000187 |                 |                            |                      |                |                       |                | (→ Solici            | ado           |
| Minh  | las AS | Geral            |                 |                            |                      |                |                       |                |                      | ar Nova ASN   |
|       |        |                  |                 |                            |                      |                |                       |                |                      |               |
| Proce |        |                  | Cená            | rio: BR01 - Compra de Mate | erial                |                |                       |                |                      | ustar filtros |
|       |        |                  | Not N           | F-e: 000065005-005         |                      |                |                       | 🗊 Validado     |                      |               |
| ASI   | N (69) | Valo             | or da Nota Fise |                            |                      |                |                       |                |                      | 53 63         |
| -     | . (00) |                  |                 |                            | Nota Fiscal:         | 000065005-005  |                       |                |                      |               |
|       | ASN    | CNPJ<br>Número   | da Coleta Int   | Chave de A                 | cesso NF-e:          | 35230803746938 | 001549550050000650051 | 129671332      |                      |               |
|       | V1906  |                  | Transpo         | Data                       | ASN: PA0000018       |                | 23                    |                |                      | aminhado      |
|       | PAOOOI |                  |                 | Valor da Nota              | Fiscal (R\$): 239,00 |                |                       | to             |                      |               |
|       | PAOOO  | Itens            |                 |                            |                      |                |                       |                |                      | citado        |
|       | PAOOOI |                  |                 |                            |                      |                |                       |                |                      | to            |
|       | PAOOO  |                  | Local de        |                            |                      |                | Reiver Note I         | Eachar         |                      | rtado         |
|       | PAOOOK | Itons (1)        |                 |                            |                      |                |                       | Pechar         |                      | citado        |
|       | F0000  | itens (1)        |                 |                            |                      |                |                       | Frocura        | 4                    | Compos        |
|       | F0000  | Pedido           | Item Pedid      | Descrição do Item          | Quantidade           | do Unidad      | Tipo de Embalagem     | Código do Item | Código de Mercadoria | Compos        |
|       |        | 4510423279       | 00010           | Copo PS 180ml Branco       | 5                    | 0,000 YUN      | 7 - BOLAS             |                |                      |               |

### Download de Nota Fiscal (4/5)

4

Outra forma de realizar o download da nota fiscal, na página inicial do portal, clique sobre o **número da nota fiscal** desejada.

| inha    | IS ASNS      |            |                  |        |                |                      |                     |                        | Criar Nova ASN      |
|---------|--------------|------------|------------------|--------|----------------|----------------------|---------------------|------------------------|---------------------|
|         |              |            | Data de Criação: |        | Atualizado Em: | Statu                | S:                  |                        |                     |
| Procura | ər           | Q          |                  | C      |                | C                    |                     | ✓ Inic                 | iar Ajustar filtros |
| ASN     | (69)         |            |                  |        |                |                      | <u>↓</u> Rel        | atório de itens 🛛 🔂 Re | latório [] 🗍        |
|         | ASN          | Pedido     | Nota Fiscal      | Origem | CNPJ Origem    | Data Programada de C | Encaminhado Em      | Atualizado Em 🛛 😇      | Status              |
|         | /190691096   | 4510423346 |                  |        |                |                      | 18/02/2025 17:20:13 | 18/02/2025 17:20:13    | 🔊 Encaminhado 🧯     |
| F       | PA00000070 🌖 | 4509732444 | 000076051-005    |        |                | 12/02/2025 20:59:59  | 31/01/2025 10:02:38 | 14/02/2025 16:40:38    | 🖸 Aceito            |
| F       | PA00000187   | 4510423279 | 000065005-005    |        |                |                      |                     | 14/02/2025 16:10:31    | G→ Solicitado       |
| F       | PA0000093    | 4509741171 | 000065424-005    |        |                | 14/02/2025 20:59:59  | 26/11/2024 10:20:53 | 12/02/2025 13:15:16    | Aceito              |
| F       | PA00000186 🌖 | 4510423381 | 000065028-005    |        |                | 12/02/2025 11:03:53  | 31/01/2025 10:10:28 | 11/02/2025 11:37:09    | 🕀 Coletado          |
| F       | PA00000189   | 4510423246 | 000065001-005    |        |                |                      |                     | 07/02/2025 15:07:47    | C→ Solicitado       |
| F       | 000000004 🕕  | 4510423278 | 000065004-005    |        |                |                      |                     | 30/01/2025 16:44:17    | @ Em Compos         |
| 7 6     | 0 20000000   | 4510423247 | 000065002-005    |        |                |                      |                     | 29/01/2025 14:51:31    | / Em Compos         |

### Ownload de Nota Fiscal (5/5)

<sup>5</sup> Na janela que se abrirá, clique em **Baixar Nota Fiscal** e o arquivo será baixado para o seu computador.

|              |            | Data de Criação: | Atu                         | alizado Em:              | Status:              |         |                           |                     |
|--------------|------------|------------------|-----------------------------|--------------------------|----------------------|---------|---------------------------|---------------------|
| Procurar     | Q          |                  | CP                          |                          | CP                   |         | √ Inic                    | iar Ajustar filtros |
|              |            | NF-e:            | : 000065005-005             |                          | ΞV                   | alidado |                           |                     |
| ASN (69)     |            |                  | Nota Fireal                 |                          |                      | 1       | Relatório de itens 🛛 🔂 Re | latório [] 🔕        |
| ASN          | Pedido     | Nota Fisc        | Chave de Acesso NF-e:       | 352308037469380015495500 | 50000650051129671332 | o Em    | Atualizado Em 👘 👻         | Status              |
| V190691096   | 4510423346 |                  | ASN:                        | PA00000187               |                      | .7:20:1 | 3 18/02/2025 17:20:13     | 🛠 Encaminhado 🔒     |
| PA0000070 () | 4509732444 | 0000760          | Data de Emissão:            | 18/08/2023               |                      | .0:02:3 | 8 14/02/2025 16:40:38     | Aceito              |
| PA0000187    | 4510423279 | 0000650          | Valor da Nota Fiscal (R\$): | 239,00                   |                      |         | 14/02/2025 16:10:31       | ⊖ Solicitado        |
| PA0000093    | 4509741171 | 0000654          |                             |                          |                      | .0:20:5 | 3 12/02/2025 13:15:16     | 🖄 Aceito            |
| PA0000186 () | 4510423381 | 0000650          |                             |                          |                      | .0:10:2 | 8 11/02/2025 11:37:09     | 🖶 Coletado          |
| PA00000189   | 4510423246 | 0000650          |                             | <u>*</u>                 | Baixar Nota Fiscat   | echar   | 07/02/2025 15:07:47       | C→ Solicitado       |
| F00000004 () | 4510423278 | 000065004-005    |                             |                          |                      |         | 30/01/2025 16:44:17       | @ Em Compos         |
| F00000006 () | 4510423247 | 000065002-005    |                             |                          |                      |         | 29/01/2025 14:51:31       | @ Em Compos         |

#### Gerar Relatório da Coleta (1/4)

Para gerar relatórios sobre as coletas, na página inicial clique sobre o campo ao lado da coluna ASN. Caso queira selecionar comente uma ou algumas ASN específicas, selecione o campo correspondente das mesmas individualmente.

| Mir      | nhas ASNs     |            |                 |             |                |                       |                     |                          | Criar Nova ASN       |
|----------|---------------|------------|-----------------|-------------|----------------|-----------------------|---------------------|--------------------------|----------------------|
| Proc     | surar         | Q          | Data de Criação | :<br>ට      | Atualizado Em: | Sta                   | itus:               | v Ini                    | ciar Ajustar filtros |
| AS       | N (47)        |            |                 |             |                |                       | <u>↓</u> Rr         | elatório de itens 🛛 値 Rr | elatório 🖸 🕸         |
| <b>F</b> | ASN           | Pedido     | Nota Fiscal     | Origem      | CNPJ Origem    | Data Programada de C. | Encaminhado Em      | Atualizado Em 😑          | Status               |
| Ø        | PA00000154    | 4510423286 | 000065006-005   | 10,000      |                |                       |                     | 16/12/2024 10:57:32      | Solicitado           |
|          | PA0000094     | 4509741282 | 000064772-005   | No. Theorem |                | 25/12/2024 14:00:24   |                     | 14/12/2024 18:45:25      | Coletado             |
|          | PA0000091 🌖   | 4509740521 | 000067227-005   | 10,000      |                | 26/12/2024 14:01:07   |                     | 13/12/2024 17:52:42      | ✓ Encaminhado        |
|          | PA0000070 ()  | 4509732444 | 000076051-005   | 10,000      |                |                       |                     | 13/12/2024 17:09:49      | 🖉 Em Composiçã       |
|          | PA00000150 () | 4100844279 | 000009463-004   |             |                |                       |                     | 13/12/2024 16:55:11      | 🖉 Em Composiçã       |
|          | PA0000093     | 4509741171 | 000065424-005   | 10,700      |                | 26/11/2024 19:24:03   | 26/11/2024 10:20:53 | 13/12/2024 16:30:38      | Aceito               |
|          | PA0000089     | 4509739985 | 000075513-005   |             |                | 15/12/2024 12:45:33   |                     | 13/12/2024 10:22:12      | Coletado             |

#### Gerar Relatório da Coleta (2/4)

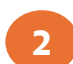

2 Em seguida clique no botão **Relatório.** 

| Minhas ASNs<br>Criar Nova ASN |            |                 |                                                                                                    |                |                     |                       |                     |                        |
|-------------------------------|------------|-----------------|----------------------------------------------------------------------------------------------------|----------------|---------------------|-----------------------|---------------------|------------------------|
|                               |            | Data de Criação | ):                                                                                                    | Atualizado Em: |                     | Status:               |                     |                        |
| Procurar                      | Q          |                 | đ                                                                                                    |                | ð                   |                       | <u> </u>            | hiciar Ajustar filtros |
| ASN (47)                      |            |                 |                                                                                                    |                |                     | <u>↓</u> Re           | elatório de itens   | Relatório [] 🐯         |
| S ASN                         | Pedido     | Nota Fiscal     | Origem                                                                                                    | CNPJ Origem    | Data Programada de  | C Encaminhado Em      | Atualizado Em 🗧     | Status                 |
| PA00000154                    | 4510423286 | 000065006-005   | 10.000                                                                                                    |                | 1                   |                       | 16/12/2024 10:57:32 | Solicitado             |
| PA0000094                     | 4509741282 | 000064772-005   | 10.000                                                                                                    |                | 25/12/2024 14:00:24 | 1                     | 14/12/2024 18:45:25 | Coletado               |
| PA0000091                     | 4509740521 | 000067227-005   | ing them                                                                                                    |                | 26/12/2024 14:01:07 | 7                     | 13/12/2024 17:52:42 | ✓ Encaminhado          |
| PA0000070                     | 4509732444 | 000076051-005   | 10,000                                                                                                    |                |                     |                       | 13/12/2024 17:09:49 | Em Composiçã           |
| PA00000150 ()                 | 4100844279 | 000009463-004   | Statement of the local division of the                                                                                                    |                |                     |                       | 13/12/2024 16:55:11 | C Em Composiçã         |
| PA0000093                     | 4509741171 | 000065424-005   | 10,000                                                                                                    |                | 26/11/2024 19:24:03 | 3 26/11/2024 10:20:53 | 13/12/2024 16:30:38 | Aceito                 |
| PA0000089                     | 4509739985 | 000075513-005   | And the second second s |                | 15/12/2024 12:45:33 | 3                     | 13/12/2024 10:22:12 | Coletado               |

#### Gerar Relatório da Coleta (3/4)

3 Na janela que se abrirá, selecione os campos e informações que deseja que constem no Relatório e clique em Exportar.

| Exportar ASN |                                                    |                                                        |    |  |  |  |  |  |
|--------------|----------------------------------------------------|--------------------------------------------------------|----|--|--|--|--|--|
| Sele         | cione os Campos para exportação                    |                                                        | Î  |  |  |  |  |  |
| 0            | Os campos selecionados serão incluidos na exportaç | ão do arquivo. No máximo 2500 linhas serão exportadas. |    |  |  |  |  |  |
| Seleci       | one                                                | Selecione                                              |    |  |  |  |  |  |
|              | ✓ (t                                               | Nome do template                                       | 6  |  |  |  |  |  |
|              | Geral                                              | Cronograma                                             |    |  |  |  |  |  |
|              | S ASN                                              | Data Estimada da Coleta                                |    |  |  |  |  |  |
|              | Pedido(s)                                          | Data de Emissão                                        |    |  |  |  |  |  |
|              | Cenário                                            | Data Programada da Coleta                              |    |  |  |  |  |  |
|              | Some Fornecedor                                    | Data Estimada de Chegada                               |    |  |  |  |  |  |
|              | ✓ Valor da Nota Fiscal                             | Data Real da Coleta                                    |    |  |  |  |  |  |
|              | ✓ Nota Fiscal                                      | Data Recebida                                          |    |  |  |  |  |  |
|              | Chave da Nota Fiscal                               |                                                        |    |  |  |  |  |  |
| 4            | ONDUINI Transactadara                              |                                                        |    |  |  |  |  |  |
|              |                                                    | Exportar Cancela                                       | ır |  |  |  |  |  |

#### Gerar Relatório da Coleta (4/4)

Você receberá o aviso de que o relatório foi gerado e o arquivo será baixado automaticamente em formato CSV.

| B the first first it            | man have been a set          | tas Brancosas - Tascosacita.                                                    | Relatório ASN (11).csv     Séé K.B. Doce                                         |  |  |  |  |
|---------------------------------|------------------------------|---------------------------------------------------------------------------------|----------------------------------------------------------------------------------|--|--|--|--|
| < SAP Portal ASN V              |                              | _                                                                               | Q CV                                                                             |  |  |  |  |
| ASNs MDF-e Configurações        | Exportar ASN                 |                                                                                 | e35230803746938001549550050000650<br>061129671330.xml<br>7.9 KB • 17 minutes ago |  |  |  |  |
| Minhas ASNs                     | Destino     Comprador        | <ul><li>Valor licença (R\$)</li><li>Quantidade de Batedor Credenciado</li></ul> | Criar Nova ASN                                                                   |  |  |  |  |
| Procurar                        | Service Fornecedor           | ✓ Valor Batedor PRF (R\$)                                                       | ✓ Iniciar Ajustar filtros                                                        |  |  |  |  |
| ASN (47)                        |                              | Tipo de Carga                                                                   | de itens @ Relatório [2] tĝ3<br>izado Em                                         |  |  |  |  |
| PA00000154 4510423286           |                              | Relatório(s) gerado(s) com sucesso                                              | 1/2024 10:57:32 🕞 Solicitado                                                     |  |  |  |  |
| PA00000094 4509741282           |                              | Koubo                                                                           | 1/2024 18:45:25 🕞 <u>Coletado</u>                                                |  |  |  |  |
| PA00000091 <b>()</b> 4509740521 | 🖉 Acompanhamento             |                                                                                 | 1/2024 17:52:42 🦪 <u>Encaminhado</u>                                             |  |  |  |  |
| PA00000070 () 4509732444        |                              |                                                                                 | 92024 17:09:49 🖉 Em Composiçã                                                    |  |  |  |  |
| PA00000150 (1) 4100844279       | <ul> <li>✓ Status</li> </ul> |                                                                                 | 72024 16:55:11 🖉 Em Composiçã                                                    |  |  |  |  |
| PA00000093         4509741171   | 🗹 Data                       |                                                                                 | 72024 16:30:38 🖾 <u>Aceito</u>                                                   |  |  |  |  |
| PA00000089         4509739985   | Autor                        |                                                                                 | /2024 10:22:12                                                                   |  |  |  |  |
| 47 itens selecionados           | ۹                            | Exporta                                                                         | r Cancelar                                                                       |  |  |  |  |

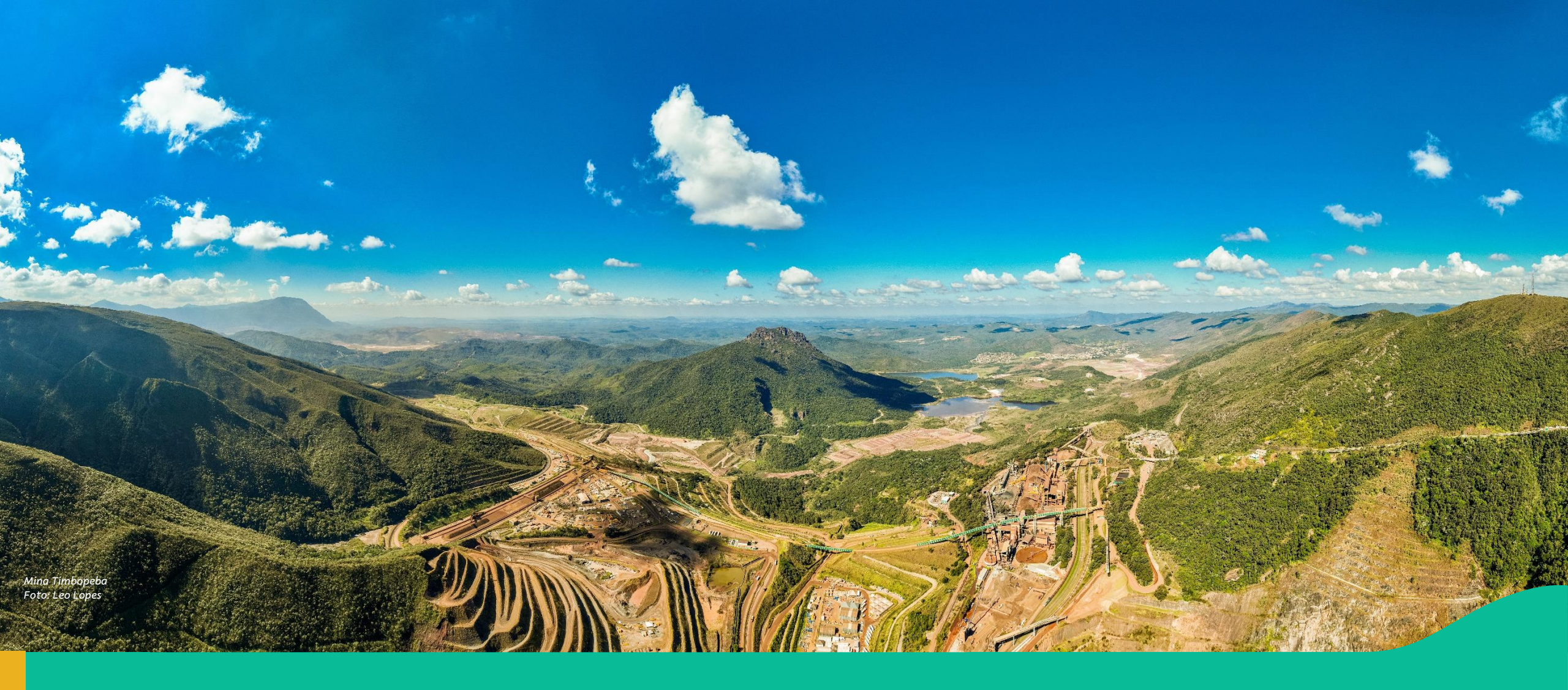

### 4. Canal de Suporte

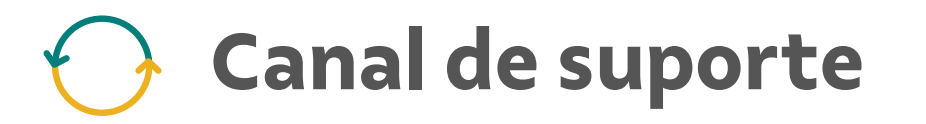

Em caso de dúvidas ou necessidade de apoio, contacte o time de Suporte através do telefone:

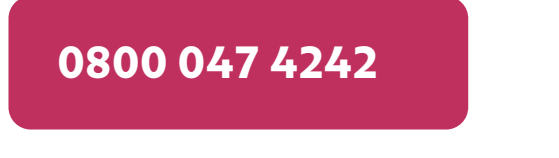

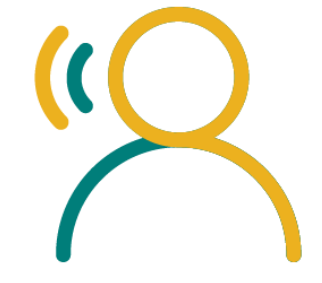

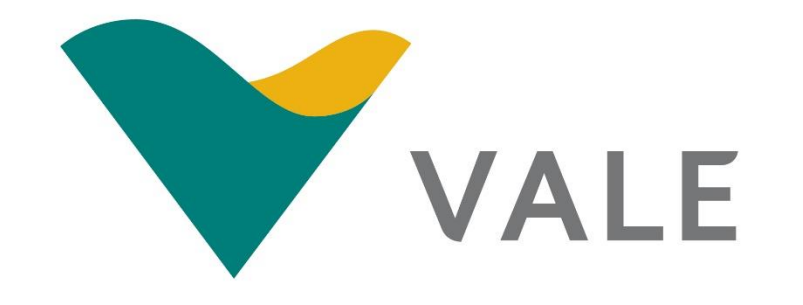